# Pedoman Penyusunan Data Sesuai dengan KUGI

Informasi Geospasial Berstandar KUGI

#### STANDARISASI DATA BERDASARKAN KUGI

3.1 Standarisasi KUGI Dengan QGIS

Katalog Unsur Geografi Indonesia (KUGI) adalah pemberian kode dan struktur kode, penetapan tipe, operasi, atribut, asosiasi, dan aturan-aturan pendokumentasian atas unsur yang direpresentasikan dalam data geografis.

Melakukan standar data kedalam skema KUGI (Katalog Unsur Geografis Indonesia) dilakukan untuk mempermudah dalam pertukaran data (*data sharing*). Tahapan yang dilakukan untuk menstandardisasi data adalah dengan cara membuat skema data ".shp" sesuai dengan KUGI dari awal pembuatan (dalam pembuatan data dari awal, atribut field dibuat sesuai dengan KUGI) atau melakukan editing terhadap atribut data (di Quantum GIS).

#### Tahapan yang dilaksanakan untuk melakukan standardisasi adalah :

3.1.1 Mengidentifikasi data yang akan disebarluaskanIdentifikasi data dilakukan untuk melihat dan mereviu data yang akan di migrasi/ diubah ke format standar.

Data yang akan kita gunakan adalah data sekolah wilayah Sofifi skala 1:5.000 dengan informasi seperti dibawah ini:

| PDIG                | Ø   |                 |          | sekolah :: | Features    | total: 310, | filtered: 3 | 10, selected: 0 |
|---------------------|-----|-----------------|----------|------------|-------------|-------------|-------------|-----------------|
|                     | / 5 | 1 🗟 🗟           | E 💊 🔩 🍸  | 🔳 🏘 💭 🛛    | a 🖬 🖬 🖬     |             |             |                 |
| Layers Panel        |     | OBJECTID        | SRS_ID   | METADATA   | PELAKSANA   | UPDATED     | sekolah     |                 |
| Sokolah             | 1   | 82076           |          |            | PT. Exsa In | 20161115    | SMA Al-Kh   |                 |
| X • <u>Scrolun</u>  | 2   | 82097           |          |            | PT. Exsa In | 20161115    | SMA Al-Kh   |                 |
|                     | 3   | 82112           |          |            | PT. Exsa In | 20161115    | SMA Al-Kh   |                 |
|                     | 4   | 82121           |          |            | PT. Exsa In | 20161115    | SD Negeri   |                 |
|                     | 5   | 82603           |          |            | PT. Exsa In | 20161115    | SD Negeri   |                 |
|                     | 6   | 82609           |          |            | PT. Exsa In | 20161115    | SD Negeri   |                 |
|                     | 7   | 82613           |          |            | PT. Exsa In | 20161115    | TK Makusi   |                 |
|                     | 8   | 82614           |          |            | PT. Exsa In | 20161115    | Labolatoriu |                 |
|                     | 9   | 82616           |          |            | PT. Exsa In | 20161115    | SMK Muha    |                 |
|                     | 10  | 82618           |          |            | PT. Exsa In | 20161115    | SMK Muha    |                 |
|                     | 11  | 82620           |          |            | PT. Exsa In | 20161115    | SD Negeri   |                 |
|                     | 12  | 82621           |          |            | PT. Exsa In | 20161115    | SMK Muha    |                 |
|                     | 4.2 | 00000           |          |            | DT C T.     | 20101111    | CD No.      |                 |
| nd entries removed. | 79  | Show Selected F | eatures_ |            |             |             |             |                 |

Data diatas merupakan data titik- titik sekolah, pada skema KUGI masuk ke unsur **PENDIDIKAN\_PT** 

Untuk melihat unsur - unsur yang telah terdaftar di KUGI, dapat dilihat pada website

kugi.ina-sdi.or.id

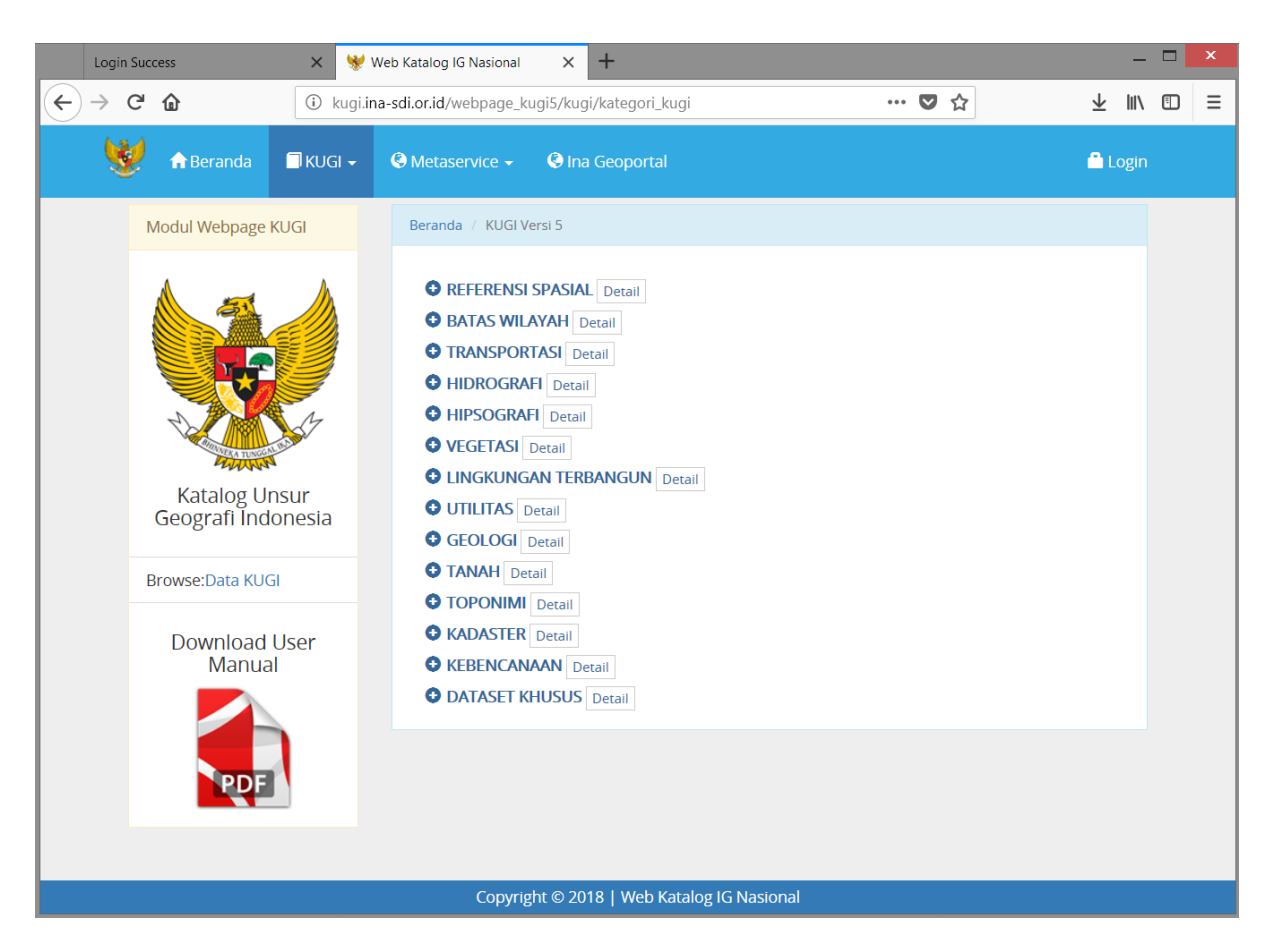

KUGI adalah pemberian kode dan struktur kode, penetapan tipe, operasi, atribut, asosiasi, dan aturan-aturan pendokumentasian atas unsur yang direpresentasikan dalam data geografis

| 💦 🏫 Beranda                                                                                                    | 🗍 KUGI 👻 🔇 Meta            | service 👻 🔍 Ina Geoportal                                                                                                    |                                        | 🖴 Login                        |
|----------------------------------------------------------------------------------------------------|----------------------------|----------------------------------------------------------------------------------------------------|----------------------------------------|--------------------------------|
| Beranda / Brows                                                                                                    | e Kategori KUGI / LINGKUNG | AN TERBANGUN / PENDIDIKAN / PENDIDIKAN_PT                                                                                                    |                                        |                                |
| Unsur<br>Kode<br>Nama<br>Definisi<br>Unsur Abstrak<br>Alias<br>Tanggal<br>Tipe Tanggal<br>Edisi<br>Role<br>Other Citation I<br>Nama Katalog<br>Nama Organisa | Detail                     | 01040020<br>NDIDIKAN_PT<br>asi bangunan yang memiliki fun<br>n budaya yaitu pelayanan pendidikan<br>kasi Pendidikan (Titik)<br>17<br>blikasi<br>rsi 5<br>alidata<br>talog Unsur Geografi<br>menterian Pendidikan dan Kebudayaan | daya yang digunakan sebagai tempat man | usia melakukan kegiatan sosial |
| Id Atribut                                                                                                    | Nama Atribut               | Definisi                                                                                                    | Kardinalitas                           | Kode                           |
| 10173                                                                                                    | FCODE                      | Feature Code                                                                                                    | 1                                      | FCODE                          |
| 10174                                                                                                    | FGDPDK                     | Fungsi gedung pendidikan                                                                                                    | 1                                      | FNG                            |
| 10280                                                                                                    | JJGPDF                     | Jenjang Pendidikan Formal                                                                                                    | 1                                      | JPF                            |
| 10289                                                                                                    | JLPDDK                     | Jalur Pendidikan                                                                                                    | 1                                      | JPN                            |
| 10341                                                                                                    | JNSPDK                     | Jenis Pendidikan                                                                                                    | 1                                      | JSP                            |
| 10513                                                                                                    | KODEBP                     | Bentuk Pendidikan AIRIB                                                                                                    | 1                                      | КВР                            |
| 10653                                                                                                    | METADATA                   | METADATA                                                                                                    | 1                                      | METADATA                       |
| 10672                                                                                                    | NAMOBJ                     | Nama Objek                                                                                                    | 1                                      | NAMOBJ                         |
| 10734                                                                                                    | OBJECTID                   | OBJECTID                                                                                                    | 1                                      | OBJECTID                       |
| 10812                                                                                                    | REMARK                     | Catatan                                                                                                    | 1                                      | REMARK                         |
| 10840                                                                                                    | SHAPE                      | SHAPE                                                                                                    | 1                                      | SHAPE                          |
| 10867                                                                                                    | SRS_ID                     | Spatial Reference System Identifier                                                                                                    | 1                                      | SRS_ID                         |

24

Dari data identifikasi diatas, didapatkan suatu *mapping* atau peta perubahan dari unsur awal ke unsur KUGI, yaitu sebagai berikut :

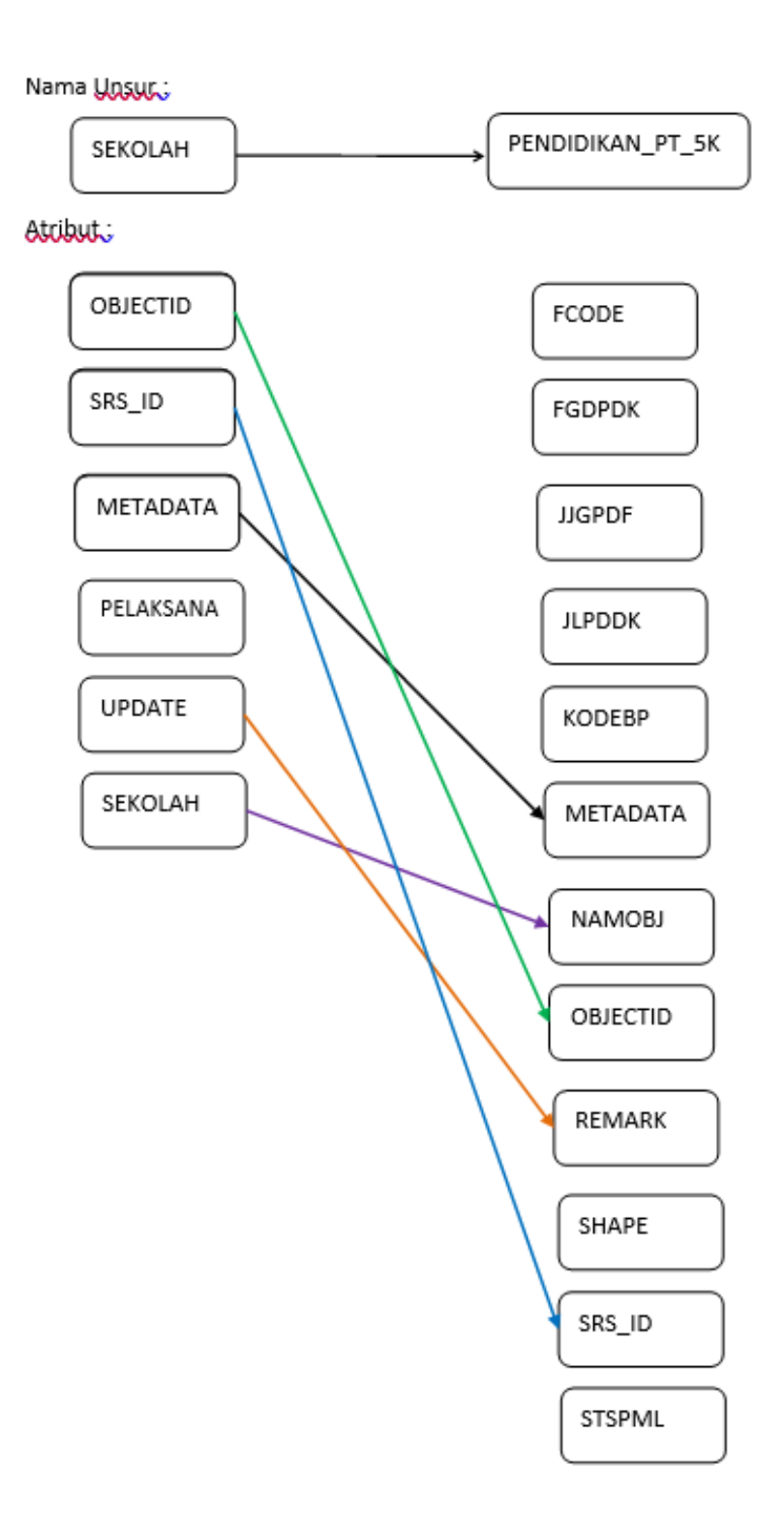

3.1.2 Editing Nama Unsur Sesuai dengan KUGI

Pada tahapan ini kita akan melalukan editing terhadap nama unsur sesuai dengan hasil identifikasi yang telah dilakukan.

## Tahapan yang dilaksanakan adalah sebagai berikut:

a. Buka data shp yang akan di edit (data sekolah)

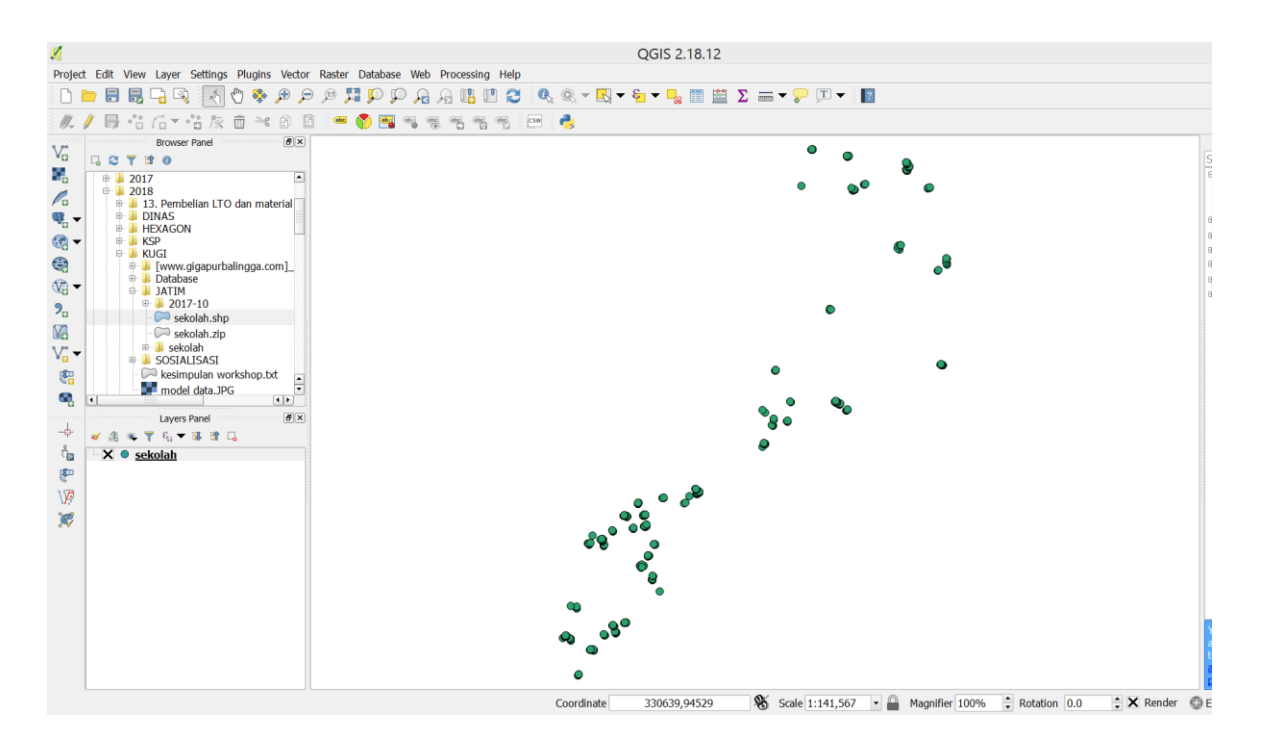

b. Editing nama file menjadi Editing nama file menjadi PENDIDIKAN\_PT\_5K dengan cara klik kanan pada window data sekolah, rename dengan cara klik kanan pada window data sekolah, lalu pilih "Rename".

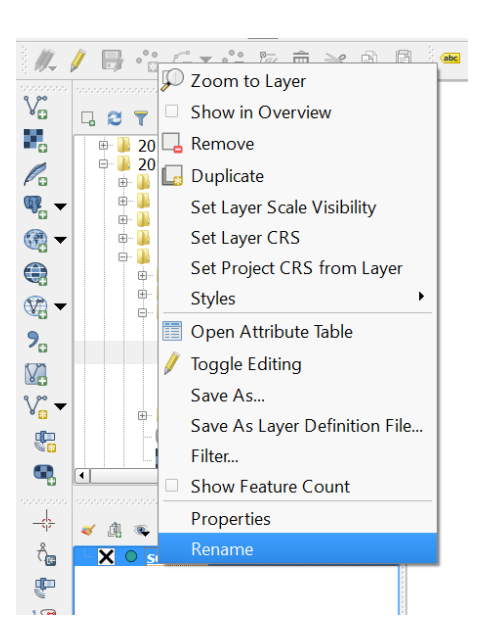

c. Kemudian menyimpan data dengan cara klik kanan save as layer menjadi PENDIDIKAN\_PT\_5K .

| 6          | Save vec                     | tor layer as ?                | Х   |
|------------|------------------------------|-------------------------------|-----|
| Format     | ESRI Shapefile               |                               | •   |
| File name  | E:/2018/KUGI/JATIM/P         | ENDIDIKAN_PT_5K.shp Browse    | 9   |
| Layer name |                              |                               |     |
| CRS        | Selected CRS (EPSG:32        | 652, WGS 84 / UTM zone 52N) 👻 | ۲   |
| Encoding   |                              | UTF-8                         | •   |
| Save or    | ly selected features         |                               |     |
| Select     | fields to export and t       | ieir export options           | _   |
| X Add sav  | ved file to map              |                               |     |
| Symbology  | export                       | No symbology                  | •   |
| Scale      |                              | 1:50000                       | *   |
| ▼ Geome    | try                          |                               |     |
| Geometry   | type                         | Automatic -                   |     |
| Force      | multi-type<br>le z-dimension |                               |     |
| Ext        | ent (current: layer) –       |                               | _ [ |
| ▼ Laver (  | Intions                      |                               | [   |
|            | (                            | )K Cancel Help                | )   |

27

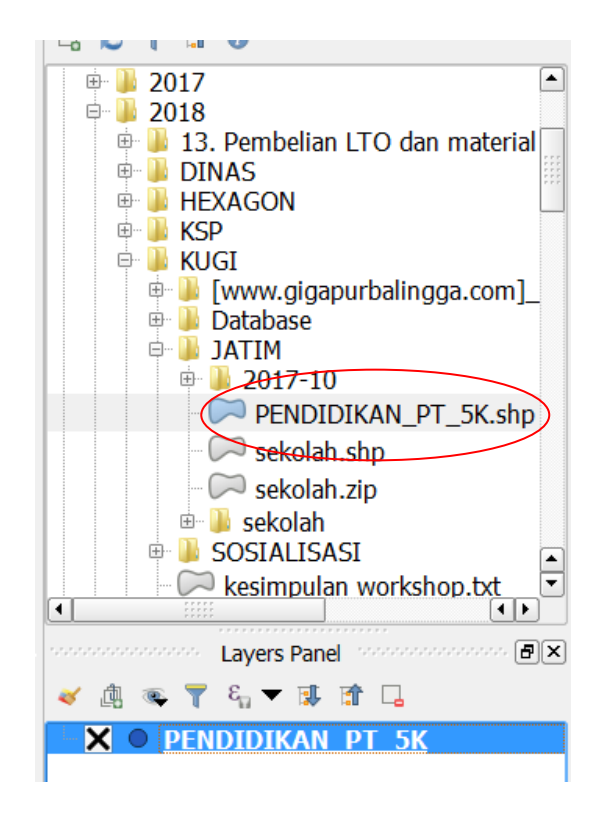

3.1.3 Editing Field Atribut Sesuai dengan KUGI

Pada tahapan ini kita akan melalukan editing terhadap nama unsur sesuai dengan hasil identifikasi yang telah dilakukan.

# Tahapan yang dilaksanakan adalah sebagai berikut:

Buka tabel atribut dengan cara klik kanan di window data
 PENDIDIKAN\_PT\_5K.shp, open attribute table

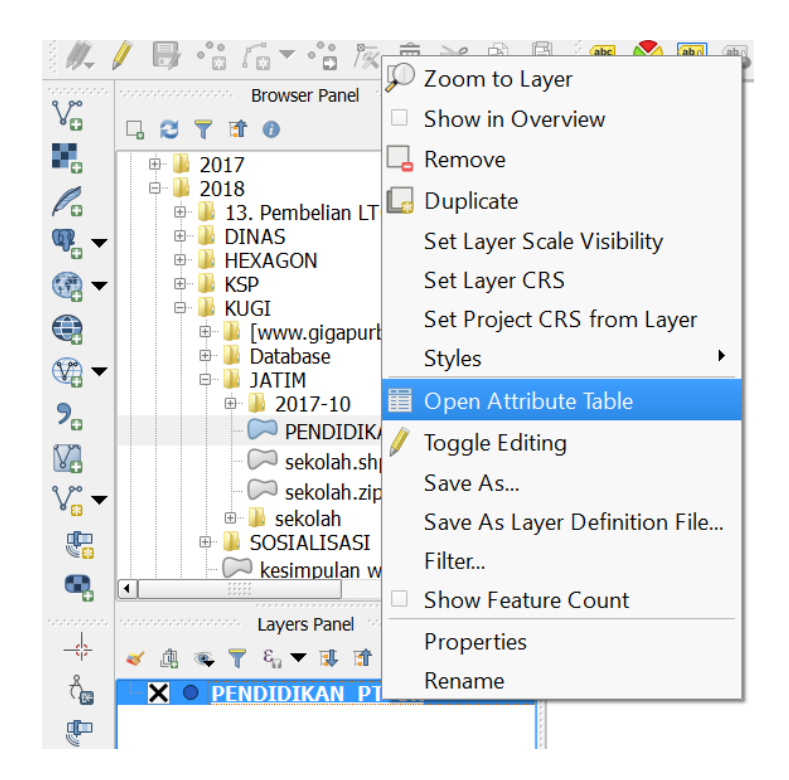

| 💋   |                | PEND    | DIKAN_P   | T_5K :: Fea | tures tota | al: 310, filte | ered: 310, selected: 0 | - |     | ×        |
|-----|----------------|---------|-----------|-------------|------------|----------------|------------------------|---|-----|----------|
| / 0 | Z 🖶 😂 🛱        | 💼 🗧 🖻 🖻 | ) 🔩 🝸 🔳 4 | s 🖓 🖗       |            |                |                        |   |     |          |
|     | OBJECTID       | SRS_ID  | METADATA  | PELAKSANA   | UPDATED    | sekolah        |                        |   |     | <b>^</b> |
| 1   | 82076          |         |           | PT. Exsa In | 20161115   | SMA Al-Kh      |                        |   |     |          |
| 2   | 82097          |         |           | PT. Exsa In | 20161115   | SMA Al-Kh      |                        |   |     |          |
| 3   | 82112          |         |           | PT. Exsa In | 20161115   | SMA Al-Kh      |                        |   |     |          |
| 4   | 82121          |         |           | PT. Exsa In | 20161115   | SD Negeri      |                        |   |     |          |
| 5   | 82603          |         |           | PT. Exsa In | 20161115   | SD Negeri      |                        |   |     |          |
| 6   | 82609          |         |           | PT. Exsa In | 20161115   | SD Negeri      |                        |   |     |          |
| 7   | 82613          |         |           | PT. Exsa In | 20161115   | TK Makusi      |                        |   |     |          |
| 8   | 82614          |         |           | PT. Exsa In | 20161115   | Labolatoriu    |                        |   |     |          |
| 9   | 82616          |         |           | PT. Exsa In | 20161115   | SMK Muha       |                        |   |     |          |
| 10  | 82618          |         |           | PT. Exsa In | 20161115   | SMK Muha       |                        |   |     |          |
| 11  | 82620          |         |           | PT. Exsa In | 20161115   | SD Negeri      |                        |   |     |          |
| 12  | 82621          |         |           | PT. Exsa In | 20161115   | SMK Muha       |                        |   |     | -        |
| 42  | 02622          |         |           | DT C I.     | 20161115   | CD No.         |                        |   | [ [ |          |
|     | Show All Featu | res     |           |             |            |                |                        |   |     |          |

d. Open field calculator, klik pada tools 🔤 di window attribut table

29

| ø                                                                                            | Field calculator                                                                                                    | ? ×                                     |
|----------------------------------------------------------------------------------------------|----------------------------------------------------------------------------------------------------|-----------------------------------------|
| Only update 0 selected features  Create a new field  Create virtual field  Output field name | Update existing field                                                                                                    |                                         |
| Output field width     10     Precision     0                                                |                                                                                                    |                                         |
| Expression Function Editor F                                                                 | unctions                                                                                                    |                                         |
| = + - / * ^    ( )                                                                           | Search                                                                                                    | Operators Group                         |
|                                                                                              | Operators     Conditionals     Fields and Values     Math     Conversions     Date and Time     String     Golor     Geometry     Record | This group contains operators e.g + - * |
| You are editing information on this la<br>automatically be turned on.                        | yer but the layer is currently not in edit m                                                                                             | node. If you dick Ok, edit mode will    |
|                                                                                              | C                                                                                                    | K Cancel Help                           |

e. Membuat field baru sesuai KUGI

Membuat field baru :

Dengan cara mengisi nama field output : FCODE

Tipe field output : text (string)

Panjang field output : 50

Expression : merupakan query isian dari FCODE (GE01080020)

| Only update 0 selected features     Create a new field     Create virtual field     Dutput field name FCODE     Dutput field type Text (string)     Dutput field update FC | OBJECTID                                                                                                    | e existing field                                                                            |
|----------------------------------------------------------------------------------------------------|----------------------------------------------------------------------------------------------------|---------------------------------------------------------------------------------------------|
| Expression Function Editor<br>= + - / * ^ II ( ) '\n'<br>GE01080020                                                                                                    | Search  Search  Aggregates Color Color Conditionals Conversions Custom Date and Time Fields and Values Fuzzy Matching General General Generat Coperators Record String Variables Variables | group Aggregates<br>Contains functions which<br>aggregate values over layers<br>and fields. |

Pengisian diketik dengan menggunakan kutik satu: 'GE01080020'

| Ø    |                | PEND      | DIDIKAN_P | T_5K :: Fea | itures tota | al: 310, filte | ered: 310, s | elected: 0 🗕 🗖 🗙           |
|------|----------------|-----------|-----------|-------------|-------------|----------------|--------------|----------------------------|
| 1    | N 🖶 C 📅        | 💼   🗞 📒 🖻 | 🛛 🗣 🏹 🖬 🕴 | s 🖓 🕹       | 16 18 🗰 🗄   | 3              |              |                            |
| 123( | DBJECTID -     | 3=        |           |             |             |                |              | Update All Update Selected |
|      | OBJECTID       | SRS_ID    | METADATA  | PELAKSANA   | UPDATED     | sekolah        | FCODE        | <b>_</b>                   |
| 1    | 82076          |           |           | PT. Exsa In | 20161115    | SMA Al-Kh      | GE01080020   |                            |
| 2    | 82097          |           |           | PT. Exsa In | 20161115    | SMA Al-Kh      | GE01080020   |                            |
| 3    | 82112          |           |           | PT. Exsa In | 20161115    | SMA Al-Kh      | GE01080020   |                            |
| 4    | 82121          |           |           | PT. Exsa In | 20161115    | SD Negeri      | GE01080020   |                            |
| 5    | 82603          |           |           | PT. Exsa In | 20161115    | SD Negeri      | GE01080020   |                            |
| 6    | 82609          |           |           | PT. Exsa In | 20161115    | SD Negeri      | GE01080020   |                            |
| 7    | 82613          |           |           | PT. Exsa In | 20161115    | TK Makusi      | GE01080020   |                            |
| 8    | 82614          |           |           | PT. Exsa In | 20161115    | Labolatoriu    | GE01080020   |                            |
| 9    | 82616          |           |           | PT. Exsa In | 20161115    | SMK Muha       | GE01080020   |                            |
| 10   | 82618          |           |           | PT. Exsa In | 20161115    | SMK Muha       | GE01080020   |                            |
| 11   | 82620          |           |           | PT. Exsa In | 20161115    | SD Negeri      | GE01080020   | -                          |
| ۲ ج  | Show All Featu | res_      |           |             |             |                | ·            |                            |

Membuat field baru :

Dengan cara mengisi nama field output : NAMOBJ

Tipe field output : text (string)

Panjang field output : 250

1 2 3

4 5

6 7

8

9

10

11

82112

82121

82603

82609

82613

82614

82616

82618

82620

🝸 Show All Features\_

Expression : merupakan query isian dari NAMOBJ. Kita pilih nilai yang sama dg "sekolah" (klik 2x pada tab fields an values)

| ×                               |                                                                                                    |                                                                 | F                                                                                                    | ield calcu                                                                                                    | lato             | r                                                        |                                                                                           |                               |                            | ?                         | ×      |
|---------------------------------|----------------------------------------------------------------------------------------------------|-----------------------------------------------------------------|----------------------------------------------------------------------------------------------------|----------------------------------------------------------------------------------------------------|------------------|----------------------------------------------------------|-------------------------------------------------------------------------------------------|-------------------------------|----------------------------|---------------------------|--------|
| Onl<br>Cree<br>Output<br>Output | y update 0 se<br><b>ate a new f</b><br>ate virtual fiel<br>field name<br>field type<br>field length | lected features<br>ield<br>Id<br>NAMOBJ<br>Text (string)<br>250 | s<br>ecision 0                                                                                                    |                                                                                                    | Jpdate<br>JECTID | e exist                                                  | ing field —                                                                               |                               |                            |                           | •      |
| Expr<br>= +<br>"seka            | ession Fu<br>- / * ^<br>Jah"                                                                        | A Al-Khazana                                                    | Search Condit Condit Conve Custor Date as Fields OB NU Search NU Search Custor Custor Date as Fields OB NU Search Custor Custor | tionals<br>rsions<br>m<br>and Time<br>and Values<br>JECTID<br>LL<br>JECTID<br>LL<br>AKSANA<br>DATED<br>olah<br>DDE<br>MOBJ<br>Matching<br>al |                  | grou<br>Double<br>express<br>Right-C<br>menu s<br>Values | p Field<br>e click to add f<br>sion string.<br>Dick on field m<br>ample value i<br>Search | ield nar<br>arme to<br>bading | me to<br>open c<br>options | context<br>s.<br>) sample |        |
|                                 |                                                                                                    |                                                                 |                                                                                                    |                                                                                                    |                  | ОК                                                       |                                                                                           | ancel                         |                            | Help                      |        |
|                                 | PEND                                                                                                | Didikan_p                                                       | T_5K :: Fea<br>🎙 🔎 🗈 🖪                                                                                                    | itures tota                                                                                                    | l: 310           | ), filte                                                 | red: 310, s                                                                               | elect                         | ed: 0                      |                           | , 🗆    |
| OBJECTID<br>82076               | SRS_ID                                                                                              | METADATA                                                        | PELAKSANA<br>PT. Exsa In                                                                                                    | UPDATED 20161115                                                                                                    | sek<br>SMA A     | olah<br>Al-Kh                                            | FCODE<br>GE01080020                                                                       | NAM<br>SMA A                  | OBJ<br>-Kh                 |                           | opdate |
| 82007                           |                                                                                                    |                                                                 | DT Even In                                                                                                    | 20161115                                                                                                    |                  | J-Kb                                                     | CE01080020                                                                                |                               | -Kh                        |                           |        |

elected

8

| Selanjutnya | meneruskan   | hal | yang   | sama    | dengan    | yang   | diatas, | sesuai |
|-------------|--------------|-----|--------|---------|-----------|--------|---------|--------|
| dengan hasi | l mapping me | mak | ai too | ls quer | ry yang s | esuai. |         |        |

PT. Exsa In... 20161115

PT. Exsa In... 20161115

PT. Exsa In... 20161115

PT. Exsa In... 20161115

PT. Exsa In... 20161115

PT. Exsa In... 20161115 SMA Al-Kh... GE01080020 SMA Al-Kh...

PT. Exsa In... 20161115 SD Negeri ... GE01080020 SD Negeri ...

PT. Exsa In... 20161115 SD Negeri ... GE01080020 SD Negeri ...

PT. Exsa In... 20161115 SD Negeri ... GE01080020 SD Negeri ...

TK Makusi... GE01080020 TK Makusi...

Labolatoriu... GE01080020 Labolatoriu...

SMK Muha... GE01080020 SMK Muha...

SMK Muha... GE01080020 SMK Muha...

SD Negeri ... GE01080020 SD Negeri ..

### Standarisasi KUGI Menggunakan ARCGIS

#### 3.2.1 Menambahkan data kedalam ArcMap

Cara membuka file di arcgis:

1. Membuka aplikasi ArcMap

| ArcMap - Getting Started                                                                                                    | ×                                                                                                    |
|----------------------------------------------------------------------------------------------------|----------------------------------------------------------------------------------------------------|
| Open existing map or make new map using a template                                                                                                    |                                                                                                    |
| Existing Maps     Browse for more     New Maps     My Templates     Templates     Orthaddr Page Sizes     Standard Page Sizes     Standard Page Sizes     Orth American (     Traditional Layouts     Industry     USA     World     Browse for more                                                                                                    | ~                                                                                                    |
| < C:\Users\BIG\AppData\Roaming\ESRI\Desktop 10.2\ArcMap\Templates\Normal.mxt                                                                                                    |                                                                                                    |
| Default geodatabase for this map:                                                                                                    | What is this?                                                                                                    |
| C: \Users\BIG\Documents\ArcGIS\Default.gdb                                                                                                    | ✓                                                                                                    |
| Do not show this dialog in the future.                                                                                                    | OK Cancel                                                                                                    |
| File Edit View Bookmarks Inset Selection Geoprocessing Customics Windows Help         Image: Selection Geoprocessing Customics Windows Help         Image: Selection Geoprocessing Customics Windows Help         Image: Selection Geoprocessing Customics Windows Help         Image: Selection Geoprocessing Customics Windows Help         Image: Selection Geoprocessing Customics         Image: Selection Geoprocessing Customics | Catalog     P ×     Catalog     P ×     Catalog     P ×     P ←      P ← |

2. Tambahkan data shp batas administrasi dengan cara :

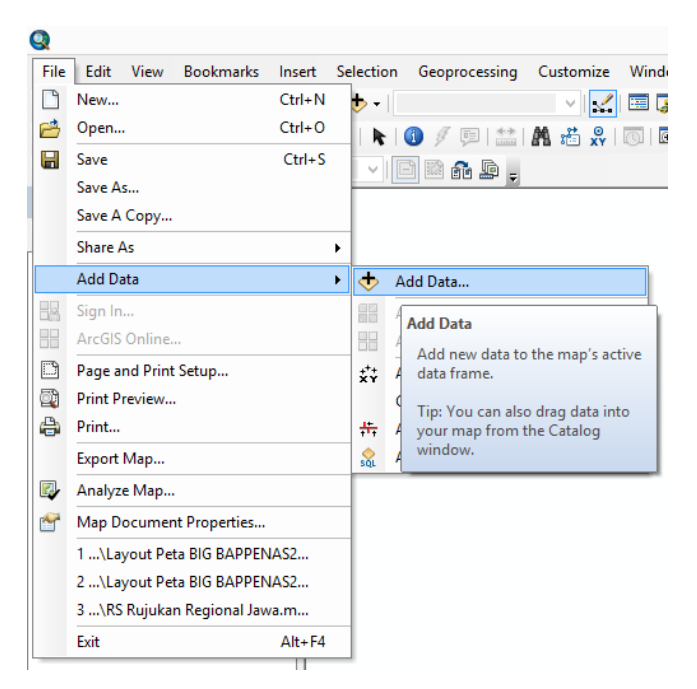

klik file  $\rightarrow$  add data  $\rightarrow$  add data

3. Browse data cara :

# Pilih data ightarrow add

|                                                                      | Add Data                                                         |       | ×         |
|----------------------------------------------------------------------|------------------------------------------------------------------|-------|-----------|
| Look in: 🛅                                                           | KEMENKO MARITIM 🗸 🔂 🗔 🛔                                          | -   🖴 | i   🖴 🗊 🚳 |
| BdlkanHias<br>BdlkanNilai<br>BdNilai2019<br>ProdPerika<br>ProdPerika | .shp<br>i.shp<br>5.shp<br>nanNilai2015.shp<br>nanTangkap2015.shp |       |           |
| Name:                                                                |                                                                  |       | Add       |
| Show of type:                                                        | Datasets, Layers and Results                                     | ¥     | Cancel    |

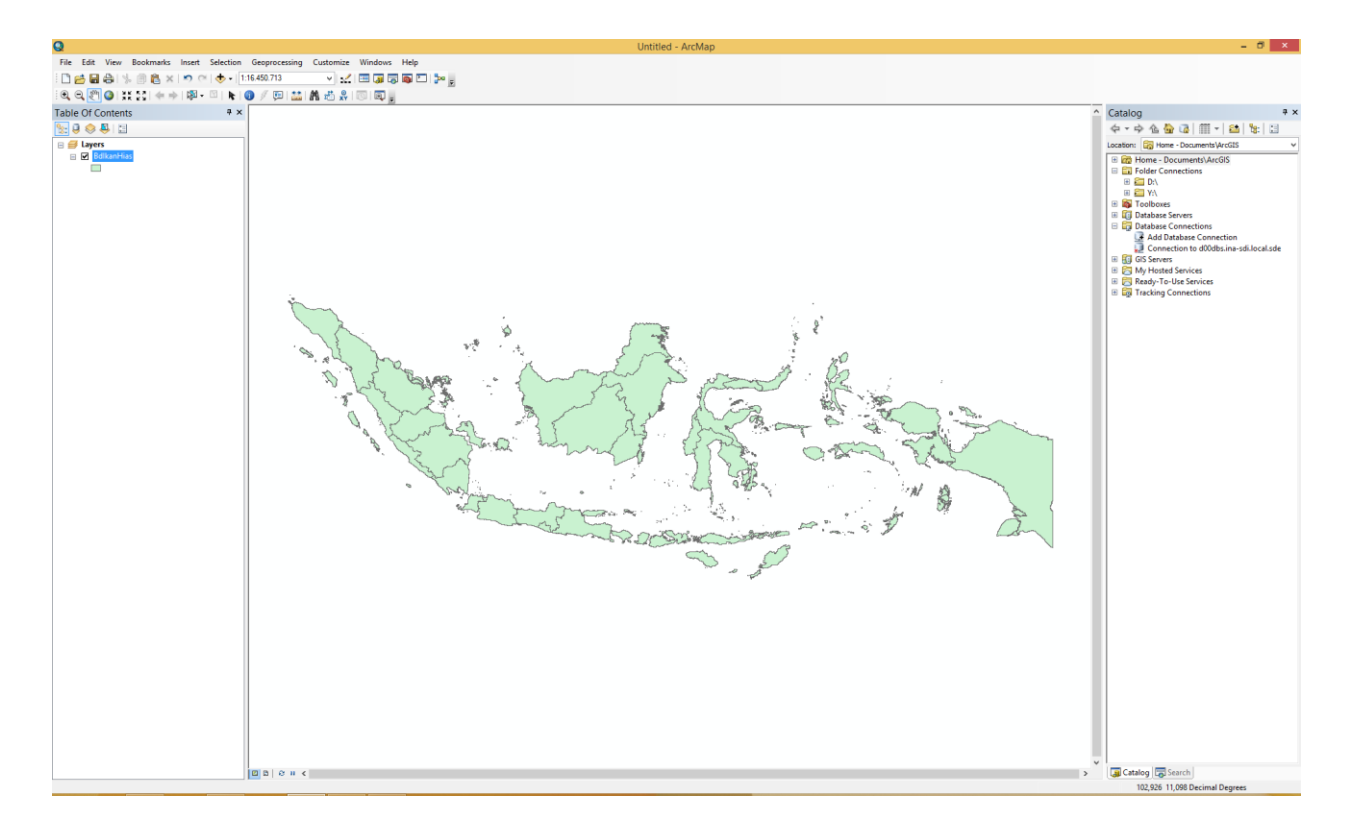

#### 3.2.2 Membangun data spasial berstandar KUGI

Pada bagian ini, digunakan **data simulasi** untuk menggambarkan sebuah data yang belum terstandar KUGI pada struktur atribut tabelnya. Silahkan melakukan praktek menggunakan data geospasial belum terstandar KUGI yang anda miliki.

1. Buka data shp yang akan di edit dengan menggunakan menu Add data

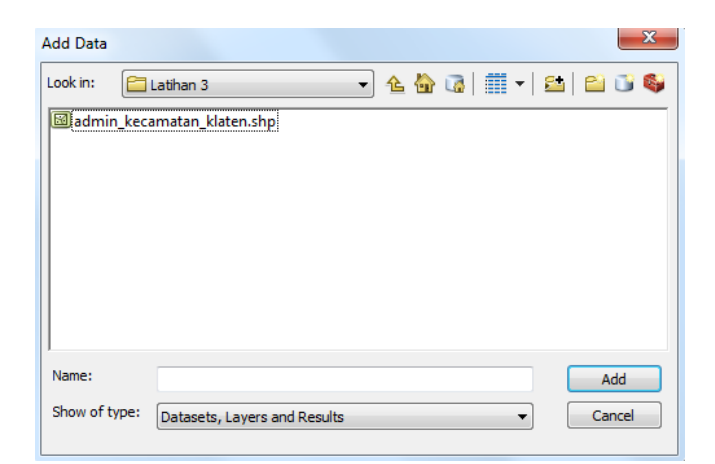

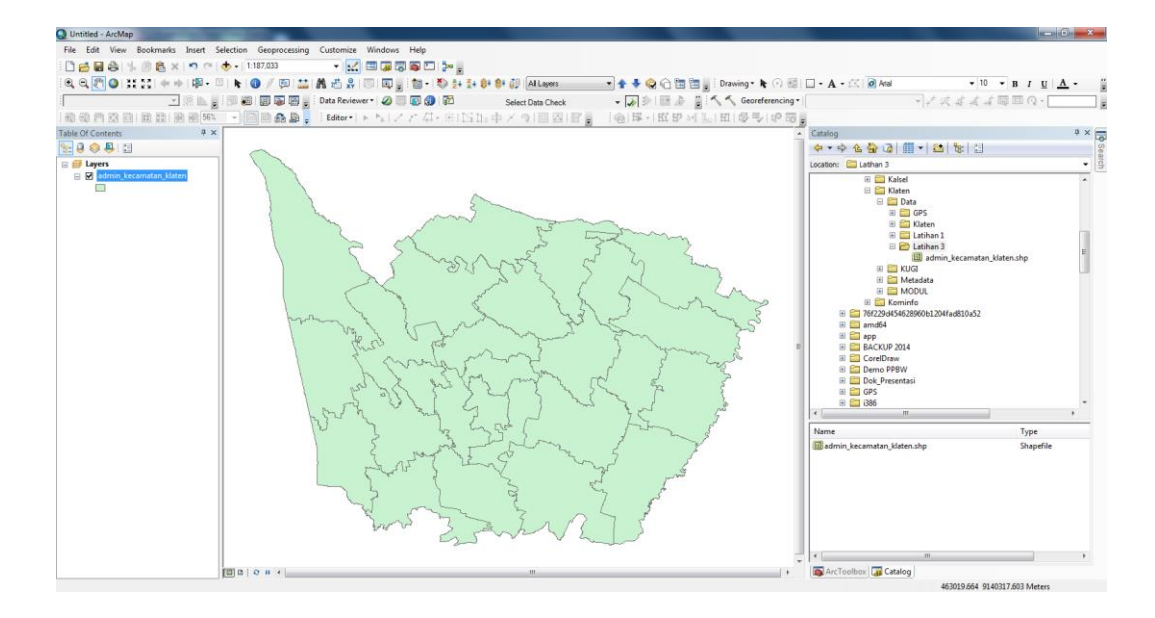

2. Buka tabel atribut dengan cara klik kanan di window data admin\_kecamatan\_klaten.shp, open attribute table

| _                                                                                                    | 🗉 🗹 🖬 🖬                                                                                                    |                                                                                                    |                                                                                                    |                                                                                                    |                                                                                                    |                                                                                                    |
|----------------------------------------------------------------------------------------------------|----------------------------------------------------------------------------------------------------|----------------------------------------------------------------------------------------------------|----------------------------------------------------------------------------------------------------|----------------------------------------------------------------------------------------------------|----------------------------------------------------------------------------------------------------|----------------------------------------------------------------------------------------------------|
|                                                                                                    |                                                                                                    | Ē                                                                                                    | Сору                                                                                                    |                                                                                                    |                                                                                                    |                                                                                                    |
|                                                                                                    |                                                                                                    | ×                                                                                                    | Remove                                                                                                    |                                                                                                    |                                                                                                    |                                                                                                    |
|                                                                                                    |                                                                                                    |                                                                                                    | Open Attribute Table                                                                                                    |                                                                                                    |                                                                                                    |                                                                                                    |
|                                                                                                    |                                                                                                    | <b>a</b>                                                                                                    | Jo<br>Zc<br>Open Attribute Table<br>Open this layer's attr<br>Shortcut: CTRL + do<br>Vit                                                                                                    | bute table.<br>uble-click<br>+ T.                                                                                                    | •                                                                                                    |                                                                                                    |
|                                                                                                    |                                                                                                    |                                                                                                    | Use Symbol Levels                                                                                                    |                                                                                                    |                                                                                                    |                                                                                                    |
|                                                                                                    |                                                                                                    |                                                                                                    | Selection                                                                                                    |                                                                                                    | •                                                                                                    |                                                                                                    |
|                                                                                                    |                                                                                                    |                                                                                                    | Label Features                                                                                                    |                                                                                                    |                                                                                                    |                                                                                                    |
|                                                                                                    |                                                                                                    |                                                                                                    | Edit Features                                                                                                    |                                                                                                    | •                                                                                                    |                                                                                                    |
|                                                                                                    |                                                                                                    |                                                                                                    | Convert Labels to Annota                                                                                                    | tion                                                                                                    | ŝ                                                                                                    |                                                                                                    |
|                                                                                                    |                                                                                                    | Sc.                                                                                                    | Convert Features to Grap                                                                                                    | nics                                                                                                    |                                                                                                    |                                                                                                    |
|                                                                                                    |                                                                                                    |                                                                                                    | Convert Symbology to Re                                                                                                    | presentation                                                                                                    |                                                                                                    |                                                                                                    |
|                                                                                                    |                                                                                                    |                                                                                                    | Data                                                                                                    |                                                                                                    | •                                                                                                    |                                                                                                    |
|                                                                                                    |                                                                                                    |                                                                                                    | Save As Layer File                                                                                                    |                                                                                                    |                                                                                                    |                                                                                                    |
|                                                                                                    |                                                                                                    | <b>\$</b>                                                                                                    | Create Layer Package                                                                                                    |                                                                                                    |                                                                                                    |                                                                                                    |
|                                                                                                    |                                                                                                    | <b>*</b>                                                                                                    | Properties                                                                                                    |                                                                                                    |                                                                                                    |                                                                                                    |
| Гa                                                                                                    | ble                                                                                                    |                                                                                                    |                                                                                                    |                                                                                                    |                                                                                                    |                                                                                                    |
| <u>.</u>                                                                                                    | ]▼ 1                                                                                                    | ä • I • 🖬 🕅                                                                                                    | ton                                                                                                    |                                                                                                    |                                                                                                    |                                                                                                    |
| au                                                                                                    | min ke                                                                                                    | ecamatan kia                                                                                                    | ten                                                                                                    |                                                                                                    |                                                                                                    |                                                                                                    |
| au                                                                                                    | min_ke                                                                                                    | Shape *                                                                                                    | NIZ                                                                                                    |                                                                                                    | luan                                                                                                    | VECAMATAN                                                                                                    |
|                                                                                                    | FID                                                                                                    | Shape *                                                                                                    | NK                                                                                                    | NKB                                                                                                    | luas                                                                                                    | KECAMATAN                                                                                                    |
| •                                                                                                    | FID<br>0                                                                                                    | Shape * Polygon ZM                                                                                                    | NK<br>Bayat                                                                                                    | NKB<br>Klaten                                                                                                    | luas<br>4221.690532                                                                                                    | KECAMATAN<br>BAYAT                                                                                                    |
| •                                                                                                    | FID<br>0<br>1                                                                                                    | Shape *<br>Polygon ZM<br>Polygon ZM                                                                                                    | NK<br>Bayat<br>Cawas                                                                                                    | NKB<br>Klaten<br>Klaten                                                                                                    | luas<br>4221.690532<br>3593.47112                                                                                                    | KECAMATAN<br>BAYAT<br>CAWAS                                                                                                    |
| •                                                                                                    | FID<br>0<br>1<br>2                                                                                                    | Shape *<br>Polygon ZM<br>Polygon ZM<br>Polygon ZM<br>Polygon ZM                                                                                                    | NK<br>Bayat<br>Cawas<br>Ceper<br>Deleaseu                                                                                                    | NKB<br>Klaten<br>Klaten<br>Klaten                                                                                                    | luas<br>4221.690532<br>3593.47112<br>2572.483943<br>2000.268345                                                                                                    | KECAMATAN<br>BAYAT<br>CAWAS<br>CEPER<br>DELANCOLL                                                                                                    |
| •                                                                                                    | FID<br>0<br>1<br>2<br>3                                                                                                    | Shape *<br>Polygon ZM<br>Polygon ZM<br>Polygon ZM<br>Polygon ZM<br>Polygon ZM                                                                                                    | NK<br>Bayat<br>Cawas<br>Ceper<br>Delanggu                                                                                                    | NKB<br>Klaten<br>Klaten<br>Klaten                                                                                                    | luas<br>4221.690532<br>3593.47112<br>2572.483943<br>2000.268315<br>2564.408647                                                                                                    | KECAMATAN<br>BAYAT<br>CAWAS<br>CEPER<br>DELANGGU                                                                                                    |
| •                                                                                                    | FID<br>0<br>1<br>2<br>3<br>4                                                                                                    | Shape *<br>Polygon ZM<br>Polygon ZM<br>Polygon ZM<br>Polygon ZM<br>Polygon ZM<br>Polygon ZM                                                                                                    | NK<br>Bayat<br>Cawas<br>Ceper<br>Delanggu<br>Gantiwarno                                                                                                    | NKB<br>Klaten<br>Klaten<br>Klaten<br>Klaten<br>Klaten                                                                                                    | luas<br>4221.690532<br>3593.47112<br>2572.483943<br>2000.268315<br>2664.498617<br>2604.000022                                                                                                    | KECAMATAN<br>BAYAT<br>CAWAS<br>CEPER<br>DELANGGU<br>GANTIWARNO                                                                                                    |
| •                                                                                                    | FID<br>0<br>1<br>2<br>3<br>4<br>5                                                                                                    | Shape *<br>Polygon ZM<br>Polygon ZM<br>Polygon ZM<br>Polygon ZM<br>Polygon ZM<br>Polygon ZM<br>Polygon ZM                                                                                                    | NK<br>Bayat<br>Cawas<br>Ceper<br>Delanggu<br>Gantiwarno<br>Jatinom                                                                                                    | NKB<br>Klaten<br>Klaten<br>Klaten<br>Klaten<br>Klaten                                                                                                    | luas<br>4221.690532<br>3593.47112<br>2572.483943<br>2000.268315<br>2664.498617<br>3691.909022<br>2765.704697                                                                                                    | KECAMATAN<br>BAYAT<br>CAWAS<br>CEPER<br>DELANGGU<br>GANTIWARNO<br>JATINOM                                                                                                    |
| •                                                                                                    | FID<br>0<br>1<br>2<br>3<br>4<br>5<br>6                                                                                                    | Shape *<br>Polygon ZM<br>Polygon ZM<br>Polygon ZM<br>Polygon ZM<br>Polygon ZM<br>Polygon ZM<br>Polygon ZM<br>Polygon ZM                                                                                                    | NK<br>Bayat<br>Cawas<br>Ceper<br>Delanggu<br>Gantiwarno<br>Jatinom<br>Jogonalan                                                                                                    | NKB<br>Klaten<br>Klaten<br>Klaten<br>Klaten<br>Klaten<br>Klaten                                                                                                    | luas<br>4221.690532<br>3593.47112<br>2572.483943<br>2000.268315<br>2664.498617<br>3691.909022<br>2765.79169<br>2417.42548                                                                                                    | KECAMATAN<br>BAYAT<br>CAWAS<br>CEPER<br>DELANGGU<br>GANTIWARNO<br>JATINOM<br>JOGONALAN<br>ULIMIDINO                                                                                                    |
| •                                                                                                    | FID<br>0<br>1<br>2<br>3<br>4<br>5<br>6<br>7                                                                                                    | Shape *<br>Polygon ZM<br>Polygon ZM<br>Polygon ZM<br>Polygon ZM<br>Polygon ZM<br>Polygon ZM<br>Polygon ZM                                                                                                    | NK<br>Bayat<br>Cawas<br>Ceper<br>Delanggu<br>Gantiwarno<br>Jatinom<br>Jogonalan<br>Juwiring<br>Kalikatan                                                                                                    | NKB<br>Klaten<br>Klaten<br>Klaten<br>Klaten<br>Klaten<br>Klaten<br>Klaten                                                                                                    | luas<br>4221.690532<br>3593.47112<br>2572.483943<br>2000.268315<br>2664.498617<br>3691.909022<br>2765.791697<br>3117.12548                                                                                                    | KECAMATAN<br>BAYAT<br>CAWAS<br>CEPER<br>DELANGGU<br>GANTIWARNO<br>JATINOM<br>JOGONALAN<br>JUWIRING                                                                                                    |
| •                                                                                                    | FID<br>0<br>1<br>2<br>3<br>4<br>5<br>6<br>7<br>7<br>8                                                                                                    | Shape *<br>Polygon ZM<br>Polygon ZM<br>Polygon ZM<br>Polygon ZM<br>Polygon ZM<br>Polygon ZM<br>Polygon ZM<br>Polygon ZM                                                                                                    | NK<br>Bayat<br>Cawas<br>Ceper<br>Delanggu<br>Gantiwarno<br>Jatinom<br>Jogonalan<br>Juwiring<br>Kalikotes                                                                                                    | NKB<br>Klaten<br>Klaten<br>Klaten<br>Klaten<br>Klaten<br>Klaten<br>Klaten                                                                                                    | luas<br>4221.690532<br>3593.47112<br>2572.483943<br>2000.268315<br>2664.498617<br>3691.909022<br>2765.791697<br>3117.12548<br>1425.000132<br>2555.693764                                                                                                    | KECAMATAN<br>BAYAT<br>CAWAS<br>CEPER<br>DELANGGU<br>GANTIWARNO<br>JATINOM<br>JOGONALAN<br>JUWIRING<br>KALIKOTES                                                                                                    |
| •                                                                                                    | FID<br>0<br>1<br>2<br>3<br>4<br>5<br>6<br>7<br>8<br>9                                                                                                    | Shape *<br>Polygon ZM<br>Polygon ZM<br>Polygon ZM<br>Polygon ZM<br>Polygon ZM<br>Polygon ZM<br>Polygon ZM<br>Polygon ZM<br>Polygon ZM                                                                                                    | NK<br>Bayat<br>Cawas<br>Ceper<br>Delanggu<br>Gantiwarno<br>Jatinom<br>Jogonalan<br>Juwiring<br>Kalikotes<br>Karanganom                                                                                                    | NKB<br>Klaten<br>Klaten<br>Klaten<br>Klaten<br>Klaten<br>Klaten<br>Klaten<br>Klaten                                                                                                    | luas<br>4221.690532<br>3593.47112<br>2572.483943<br>2000.268315<br>2664.498617<br>3691.909022<br>2765.791697<br>3117.12548<br>1425.000132<br>2555.628761<br>3056.265692                                                                                                    | KECAMATAN<br>BAYAT<br>CAWAS<br>CEPER<br>DELANGGU<br>GANTIWARNO<br>JATINOM<br>JOGONALAN<br>JUWIRING<br>KALIKOTES<br>KARANGANOM                                                                                                    |
| •                                                                                                    | FID<br>0<br>1<br>2<br>3<br>4<br>5<br>6<br>7<br>8<br>9<br>10                                                                                                    | Shape *<br>Polygon ZM<br>Polygon ZM<br>Polygon ZM<br>Polygon ZM<br>Polygon ZM<br>Polygon ZM<br>Polygon ZM<br>Polygon ZM<br>Polygon ZM<br>Polygon ZM                                                                                                    | NK<br>Bayat<br>Cawas<br>Ceper<br>Delanggu<br>Gantiwarno<br>Jatinom<br>Jogonalan<br>Juwiring<br>Kalikotes<br>Karanganom<br>Karangdowo                                                                                                    | NKB<br>Klaten<br>Klaten<br>Klaten<br>Klaten<br>Klaten<br>Klaten<br>Klaten<br>Klaten<br>Klaten                                                                                                    | luas<br>4221.690532<br>3593.47112<br>2572.483943<br>2000.268315<br>2664.498617<br>3691.909022<br>2765.791697<br>3117.12548<br>1425.000132<br>2555.628761<br>3056.269593<br>3034.144824                                                                                                    | KECAMATAN<br>BAYAT<br>CAWAS<br>CEPER<br>DELANGGU<br>GANTIWARNO<br>JATINOM<br>JOGONALAN<br>JUWIRING<br>KALIKOTES<br>KARANGANOM<br>KARANGDOWO                                                                                                    |
| •                                                                                                    | FID<br>0<br>1<br>2<br>3<br>4<br>5<br>6<br>7<br>8<br>9<br>10<br>11                                                                                                    | Shape *<br>Polygon ZM<br>Polygon ZM<br>Polygon ZM<br>Polygon ZM<br>Polygon ZM<br>Polygon ZM<br>Polygon ZM<br>Polygon ZM<br>Polygon ZM<br>Polygon ZM                                                                                                    | NK<br>Bayat<br>Cawas<br>Ceper<br>Delanggu<br>Gantiwarno<br>Jatinom<br>Jogonalan<br>Juwiring<br>Kalikotes<br>Karanganom<br>Karangdowo<br>Karangdowo<br>Karangnongko                                                                                                    | NKB<br>Klaten<br>Klaten<br>Klaten<br>Klaten<br>Klaten<br>Klaten<br>Klaten<br>Klaten<br>Klaten<br>Klaten                                                                                                    | luas<br>4221.690532<br>3593.47112<br>2572.483943<br>2000.268315<br>2664.498617<br>3691.909022<br>2765.791697<br>3117.12548<br>1425.000132<br>2555.628761<br>3056.269593<br>2931.114884<br>1043.145974                                                                                                    | KECAMATAN<br>BAYAT<br>CAWAS<br>CEPER<br>DELANGGU<br>GANTIWARNO<br>JATINOM<br>JOGONALAN<br>JUWIRING<br>KALIKOTES<br>KARANGANOM<br>KARANGDOWO<br>KARANGNONGKO                                                                                                    |
| •<br>•                                                                                                    | FID<br>0<br>1<br>2<br>3<br>4<br>5<br>6<br>7<br>7<br>8<br>9<br>10<br>11<br>12<br>12                                                                                                    | Shape *<br>Polygon ZM<br>Polygon ZM<br>Polygon ZM<br>Polygon ZM<br>Polygon ZM<br>Polygon ZM<br>Polygon ZM<br>Polygon ZM<br>Polygon ZM<br>Polygon ZM<br>Polygon ZM                                                                                                    | NK<br>Bayat<br>Cawas<br>Ceper<br>Delanggu<br>Gantiwarno<br>Jatinom<br>Jogonalan<br>Juwiring<br>Kalikotes<br>Karanganom<br>Karangdowo<br>Karangnongko<br>Kebonarum                                                                                                    | NKB<br>Klaten<br>Klaten<br>Klaten<br>Klaten<br>Klaten<br>Klaten<br>Klaten<br>Klaten<br>Klaten<br>Klaten                                                                                                    | luas<br>4221.690532<br>3593.47112<br>2572.483943<br>2000.268315<br>2664.498617<br>3691.909022<br>2765.791697<br>3117.12548<br>1425.000132<br>2555.628761<br>3056.269593<br>2931.114884<br>1043.115971<br>5885.409246                                                                                                    | KECAMATAN<br>BAYAT<br>CAWAS<br>CEPER<br>DELANGGU<br>GANTIWARNO<br>JATINOM<br>JOGONALAN<br>JUWIRING<br>KALIKOTES<br>KARANGANOM<br>KARANGDOWO<br>KARANGNONGKO<br>KEBONARUM<br>KEMALANO                                                                                                    |
| •<br>•                                                                                                    | FID<br>0<br>1<br>2<br>3<br>4<br>5<br>6<br>7<br>7<br>8<br>9<br>10<br>11<br>12<br>13                                                                                                    | Shape *<br>Polygon ZM<br>Polygon ZM<br>Polygon ZM<br>Polygon ZM<br>Polygon ZM<br>Polygon ZM<br>Polygon ZM<br>Polygon ZM<br>Polygon ZM<br>Polygon ZM<br>Polygon ZM<br>Polygon ZM                                                                                                    | NK<br>Bayat<br>Cawas<br>Ceper<br>Delanggu<br>Gantiwarno<br>Jatinom<br>Jogonalan<br>Juwiring<br>Kalikotes<br>Karanganom<br>Karangdowo<br>Karangongko<br>Kebonarum<br>Kemalang<br>Klaten Selatan                                                                                                    | NKB<br>Klaten<br>Klaten<br>Klaten<br>Klaten<br>Klaten<br>Klaten<br>Klaten<br>Klaten<br>Klaten<br>Klaten<br>Klaten<br>Klaten                                                                                                    | luas<br>4221.690532<br>3593.47112<br>2572.483943<br>2000.268315<br>2664.498617<br>3691.909022<br>2765.791697<br>3117.12548<br>1425.000132<br>2555.628761<br>3056.269593<br>2931.114884<br>1043.115971<br>5895.199846<br>1501.636712                                                                                                    | KECAMATAN<br>BAYAT<br>CAWAS<br>CEPER<br>DELANGGU<br>GANTIWARNO<br>JATINOM<br>JOGONALAN<br>JUWIRING<br>KALIKOTES<br>KARANGANOM<br>KARANGDOWO<br>KARANGDOWO<br>KARANGNONGKO<br>KEBONARUM<br>KEMALANG                                                                                                    |
| Image: A start of the start of the start | FID<br>0<br>1<br>2<br>3<br>4<br>5<br>6<br>7<br>7<br>8<br>9<br>10<br>11<br>12<br>13<br>13<br>14<br>5<br>5<br>6<br>7<br>7<br>8<br>9<br>9<br>10<br>11<br>12<br>12<br>13<br>14<br>15<br>12<br>10<br>11<br>12<br>10<br>10<br>11<br>12<br>10<br>10<br>11<br>12<br>10<br>10<br>10<br>10<br>10<br>10<br>10<br>10<br>10<br>10<br>10<br>10<br>10 | Shape *<br>Polygon ZM<br>Polygon ZM<br>Polygon ZM<br>Polygon ZM<br>Polygon ZM<br>Polygon ZM<br>Polygon ZM<br>Polygon ZM<br>Polygon ZM<br>Polygon ZM<br>Polygon ZM<br>Polygon ZM<br>Polygon ZM                                                                                                    | NK<br>Bayat<br>Cawas<br>Ceper<br>Delanggu<br>Gantiwarno<br>Jatinom<br>Jogonalan<br>Juwiring<br>Kalikotes<br>Karanganom<br>Karangdowo<br>Karangnongko<br>Karangnongko<br>Kemalang<br>Klaten Selatan                                                                                                    | NKB<br>Klaten<br>Klaten<br>Klaten<br>Klaten<br>Klaten<br>Klaten<br>Klaten<br>Klaten<br>Klaten<br>Klaten<br>Klaten<br>Klaten<br>Klaten                                                                                                    | luas<br>4221.690532<br>3593.47112<br>2572.483943<br>2000.268315<br>2664.498617<br>3691.909022<br>2765.791697<br>3117.12548<br>1425.000132<br>2555.628761<br>3056.269593<br>2931.114884<br>1043.115971<br>5895.199846<br>1501.636713<br>959.055324                                                                                                    | KECAMATAN<br>BAYAT<br>CAWAS<br>CEPER<br>DELANGGU<br>GANTIWARNO<br>JATINOM<br>JOGONALAN<br>JUWIRING<br>KALIKOTES<br>KARANGANOM<br>KARANGDOWO<br>KARANGDOWO<br>KARANGONOKO<br>KEBONARUM<br>KEMALANG<br>KLATEN SELATAM<br>KLATEN SELATAM                                                                                                    |
|                                                                                                    | FID<br>0<br>1<br>2<br>3<br>4<br>5<br>6<br>7<br>7<br>8<br>9<br>9<br>10<br>11<br>12<br>13<br>14<br>15<br>15                                                                                                    | Shape *<br>Polygon ZM<br>Polygon ZM<br>Polygon ZM<br>Polygon ZM<br>Polygon ZM<br>Polygon ZM<br>Polygon ZM<br>Polygon ZM<br>Polygon ZM<br>Polygon ZM<br>Polygon ZM<br>Polygon ZM<br>Polygon ZM                                                                                                    | NK<br>Bayat<br>Cawas<br>Ceper<br>Delanggu<br>Gantiwarno<br>Jatinom<br>Jogonalan<br>Juwiring<br>Kalikotes<br>Karanganom<br>Karangdowo<br>Karangdowo<br>Karangnongko<br>Karangnongko<br>Kemalang<br>Klaten Selatan<br>Klaten Tengah                                                                                                    | NKB<br>Klaten<br>Klaten<br>Klaten<br>Klaten<br>Klaten<br>Klaten<br>Klaten<br>Klaten<br>Klaten<br>Klaten<br>Klaten<br>Klaten<br>Klaten<br>Klaten                                                                                                    | luas<br>4221.690532<br>3593.47112<br>2572.483943<br>2000.268315<br>2664.498617<br>3691.909022<br>2765.791697<br>3117.12548<br>1425.000132<br>2555.628761<br>3056.269593<br>2931.114884<br>1043.115971<br>5895.199846<br>1501.636713<br>959.055331                                                                                                    | KECAMATAN<br>BAYAT<br>CAWAS<br>CEPER<br>DELANGGU<br>GANTIWARNO<br>JATINOM<br>JOGONALAN<br>JUWIRING<br>KALIKOTES<br>KARANGANOM<br>KARANGDOWO<br>KARANGDOWO<br>KARANGONGKO<br>KARANGNONGKO<br>KEBONARUM<br>KEMALANG<br>KLATEN SELATAN<br>KLATEN TENGAH                                                                                                    |
|                                                                                                    | FID<br>0<br>1<br>2<br>3<br>4<br>5<br>6<br>7<br>7<br>8<br>9<br>9<br>10<br>11<br>12<br>13<br>14<br>15<br>15<br>15<br>17                                                                                                    | Shape *<br>Polygon ZM<br>Polygon ZM<br>Polygon ZM<br>Polygon ZM<br>Polygon ZM<br>Polygon ZM<br>Polygon ZM<br>Polygon ZM<br>Polygon ZM<br>Polygon ZM<br>Polygon ZM<br>Polygon ZM<br>Polygon ZM                                                                                                    | NK<br>Bayat<br>Cawas<br>Ceper<br>Delanggu<br>Gantiwarno<br>Jatinom<br>Jogonalan<br>Juwiring<br>Kalikotes<br>Karanganom<br>Karangdowo<br>Karangdowo<br>Karangnongko<br>Karangnongko<br>Kemalang<br>Klaten Selatan<br>Klaten Utara                                                                                                    | NKB<br>Klaten<br>Klaten<br>Klaten<br>Klaten<br>Klaten<br>Klaten<br>Klaten<br>Klaten<br>Klaten<br>Klaten<br>Klaten<br>Klaten<br>Klaten<br>Klaten                                                                                                    | luas           4221.690532           3593.47112           2572.483943           2000.268315           2664.498617           3691.909022           2765.791697           3117.12548           1425.000132           2555.628761           3056.269593           2931.114884           1043.115971           5895.199846           1501.636713           959.055331           1113.357029           3041.788673                                                                                                    | KECAMATAN<br>BAYAT<br>CAWAS<br>CEPER<br>DELANGGU<br>GANTIWARNO<br>JATINOM<br>JOGONALAN<br>JUWIRING<br>KALIKOTES<br>KARANGANOM<br>KARANGDOWO<br>KARANGDOWO<br>KARANGONGKO<br>KARANGNONGKO<br>KARANGNONGKO<br>KARANGNONGKO<br>KARANGNONGKO<br>KARANG SELATAN<br>KLATEN SELATAN<br>KLATEN UTARA                                                                |
|                                                                                                    | FID<br>0<br>1<br>2<br>3<br>4<br>5<br>6<br>7<br>8<br>9<br>9<br>10<br>11<br>12<br>13<br>14<br>15<br>16<br>16<br>17<br>18                                                                                                    | Shape *<br>Polygon ZM<br>Polygon ZM<br>Polygon ZM<br>Polygon ZM<br>Polygon ZM<br>Polygon ZM<br>Polygon ZM<br>Polygon ZM<br>Polygon ZM<br>Polygon ZM<br>Polygon ZM<br>Polygon ZM<br>Polygon ZM<br>Polygon ZM<br>Polygon ZM                                                                                                    | NK<br>Bayat<br>Cawas<br>Ceper<br>Delanggu<br>Gantiwarno<br>Jatinom<br>Jogonalan<br>Juwiring<br>Kalikotes<br>Karanganom<br>Karangdowo<br>Karangnongko<br>Karangnongko<br>Karangnongko<br>Kemalang<br>Klaten Selatan<br>Klaten Tengah<br>Klaten Utara<br>Manisrenggo<br>Noawen                                                                                                    | NKB<br>Klaten<br>Klaten<br>Klaten<br>Klaten<br>Klaten<br>Klaten<br>Klaten<br>Klaten<br>Klaten<br>Klaten<br>Klaten<br>Klaten<br>Klaten<br>Klaten<br>Klaten<br>Klaten                                                                                                    | luas           4221.690532           3593.47112           2572.483943           2000.268315           2664.498617           3691.909022           2765.791697           3117.12548           1425.000132           2555.628761           3056.269593           2931.114884           1043.115971           5895.199846           1501.636713           959.055331           1113.357029           3041.788673           1849.84817                                                                                                    | KECAMATAN<br>BAYAT<br>CAWAS<br>CEPER<br>DELANGGU<br>GANTIWARNO<br>JATINOM<br>JOGONALAN<br>JUWIRING<br>KALIKOTES<br>KARANGANOM<br>KARANGDOWO<br>KARANGDOWO<br>KARANGONGKO<br>KARANGONGKO<br>KARANGNONGKO<br>KEBONARUM<br>KEMALANG<br>KLATEN SELATAN<br>KLATEN TENGAH<br>KLATEN UTARA<br>MANISRENGGO<br>NGAWEN                                                |
|                                                                                                    | FID<br>0<br>1<br>2<br>3<br>4<br>5<br>6<br>7<br>7<br>8<br>9<br>9<br>10<br>11<br>12<br>13<br>14<br>15<br>16<br>17<br>17<br>18<br>19                                                                                                    | Shape * Polygon ZM Polygon ZM Pol | NK<br>Bayat<br>Cawas<br>Ceper<br>Delanggu<br>Gantiwarno<br>Jatinom<br>Jogonalan<br>Juwiring<br>Kalikotes<br>Karanganom<br>Karangdowo<br>Karangnongko<br>Karangnongko<br>Karangnongko<br>Karangnongko<br>Karangnongko<br>Kemalang<br>Klaten Selatan<br>Klaten Tengah<br>Klaten Utara<br>Manisrenggo<br>Ngawen<br>Perdan                                                                                                    | NKB<br>Klaten<br>Klaten<br>Klate | luas           4221.690532           3593.47112           2572.483943           2000.268315           2664.498617           3691.909022           2765.791697           3117.12548           1425.000132           2555.628761           3056.269593           2931.114884           1043.115971           5895.199846           1501.636713           959.055331           1113.357029           3041.788673           1849.84817           1996.282607                                                                                                    | KECAMATAN<br>BAYAT<br>CAWAS<br>CEPER<br>DELANGGU<br>GANTWARNO<br>JATINOM<br>JOGONALAN<br>JUWIRING<br>KALIKOTES<br>KARANGANOM<br>KARANGDOWO<br>KARANGDOWO<br>KARANGDOWO<br>KARANGNONGKO<br>KEBONARUM<br>KEMALANG<br>KLATEN SELATAN<br>KLATEN SELATAN<br>KLATEN TENGAH<br>KLATEN UTARA<br>MANISRENGGO<br>NGAWEN<br>PEDAN                                      |
|                                                                                                    | FID<br>0<br>1<br>2<br>3<br>4<br>5<br>6<br>7<br>7<br>8<br>9<br>9<br>10<br>11<br>12<br>13<br>14<br>15<br>16<br>17<br>17<br>18<br>9<br>20                                                                                                    | Shape * Polygon ZM Polygon ZM Pol | NK           Bayat           Cawas           Ceper           Delanggu           Gantiwarno           Jatinom           Jogonalan           Juwiring           Kalikotes           Karanganom           Karangdowo           Karangnongko           Kemalang           Klaten Selatan           Klaten Tengah           Klaten Utara           Manisrenggo           Ngawen           Pedan           Polanbarin                                                   | NKB<br>Klaten<br>Klaten<br>Klaten<br>Klaten<br>Klaten<br>Klaten<br>Klaten<br>Klaten<br>Klaten<br>Klaten<br>Klaten<br>Klaten<br>Klaten<br>Klaten<br>Klaten<br>Klaten<br>Klaten<br>Klaten<br>Klaten                                                                                                    | luas           4221.690532           3593.47112           2572.483943           2000.268315           2664.498617           3691.909022           2765.791697           3117.12548           1425.000132           2555.628761           3056.269593           2931.114884           1043.115971           5895.199846           1501.636713           959.055331           1113.357029           3041.788673           1849.84817           1996.282607           2541.224124                                                                                         | KECAMATAN<br>BAYAT<br>CAWAS<br>CEPER<br>DELANGGU<br>GANTWARNO<br>JATINOM<br>JOGONALAN<br>JUWIRING<br>KALIKOTES<br>KARANGANOM<br>KARANGDOWO<br>KARANGDOWO<br>KARANGNONGKO<br>KEBONARUM<br>KEMALANG<br>KLATEN SELATAN<br>KLATEN SELATAN<br>KLATEN TENGAH<br>KLATEN UTARA<br>MANISRENGGO<br>NGAWEN<br>PEDAN<br>PEDAN<br>PEDAN                                  |
|                                                                                                    | FID<br>0<br>1<br>2<br>3<br>4<br>5<br>6<br>7<br>8<br>9<br>9<br>10<br>11<br>12<br>13<br>14<br>15<br>16<br>17<br>18<br>19<br>20<br>21                                                                                                    | Shape * Polygon ZM Polygon ZM Pol | NK           Bayat           Cawas           Ceper           Delanggu           Gantiwarno           Jatinom           Jogonalan           Juwiring           Kalikotes           Karanganom           Karangdowo           Karangdowo           Karangnongko           Kebonarum           Kemalang           Klaten Selatan           Klaten Utara           Manisrenggo           Ngawen           Pedanharjo           Prambanan                              | NKB<br>Klaten<br>Klaten<br>Klate | Iuas           4221.690532           3593.47112           2572.483943           2000.268315           2664.498617           3691.909022           2765.791697           3117.12548           1425.000132           2555.628761           3056.269593           2931.114884           1043.115971           5895.199846           1501.636713           959.055331           1113.357029           3041.788673           1849.84817           1996.282607           2541.224121           2610.366249                                                                   | KECAMATAN<br>BAYAT<br>CAWAS<br>CEPER<br>DELANGGU<br>GANTWARNO<br>JATINOM<br>JOGONALAN<br>JUWIRING<br>KALIKOTES<br>KARANGANOM<br>KARANGDOWO<br>KARANGNONGKO<br>KARANGNONGKO<br>KARANGNONGKO<br>KEBONARUM<br>KEMALANG<br>KLATEN SELATAN<br>KLATEN SELATAN<br>KLATEN TENGAH<br>KLATEN UTARA<br>MANISRENGGO<br>NGAWEN<br>PEDAN<br>POLANHARJO<br>PBAMBANAN       |
|                                                                                                    | FID<br>0<br>1<br>2<br>3<br>4<br>5<br>6<br>7<br>8<br>9<br>10<br>11<br>12<br>13<br>14<br>15<br>16<br>17<br>18<br>19<br>20<br>20<br>20                                                                                                    | Shape * Polygon ZM Polygon ZM Pol | NK           Bayat           Cawas           Ceper           Delanggu           Gantiwarno           Jatinom           Jogonalan           Juwiring           Kalikotes           Karanganom           Karangdowo           Karangnongko           Kebonarum           Kemalang           Klaten Selatan           Klaten Utara           Manisrenggo           Ngawen           Pedan           Polanharjo           Prambanan                                   | NKB<br>Klaten<br>Klaten<br>Klate | Iuas           4221.690532           3593.47112           2572.483943           2000.268315           2664.498617           3691.909022           2765.791697           3117.12548           1425.000132           2555.628761           3056.269593           2931.114884           1043.115971           5895.199846           1501.636713           959.055331           1113.357029           3041.788673           1849.84817           1996.282607           2541.224121           2610.366242           3472.467756                                             | KECAMATAN<br>BAYAT<br>CAWAS<br>CEPER<br>DELANGGU<br>GANTWARNO<br>JATINOM<br>JJGONALAN<br>JUWIRNG<br>KALIKOTES<br>KARANGANOM<br>KARANGDOWO<br>KARANGNONGKO<br>KARANGNONGKO<br>KEBONARUM<br>KEMALANG<br>KLATEN SELATAN<br>KLATEN TENGAH<br>KLATEN TENGAH<br>KLATEN UTARA<br>MANISRENGGO<br>NGAWEN<br>PEDAN<br>POLANHARJO<br>PRAMBANAN<br>TEULUK               |
|                                                                                                    | FID<br>0<br>1<br>2<br>3<br>4<br>5<br>6<br>7<br>7<br>8<br>9<br>10<br>11<br>12<br>13<br>14<br>15<br>16<br>17<br>18<br>19<br>20<br>21<br>22<br>23                                                                                                    | Shape * Polygon ZM Polygon ZM Pol | NK           Bayat           Cawas           Ceper           Delanggu           Gantiwarno           Jatinom           Jogonalan           Juwiring           Kalikotes           Karanganom           Karangdowo           Karangnongko           Kebonarum           Kemalang           Klaten Selatan           Klaten Utara           Manisrenggo           Ngawen           Pedan           Polanharjo           Prambanan           Trucuk                  | NKB<br>Klaten<br>Klaten<br>K<br>K<br>K<br>K<br>K<br>K<br>K<br>K<br>K<br>K<br>K<br>K<br>K<br>K<br>K<br>K<br>K<br>K<br>K     | Iuas           4221.690532           3593.47112           2572.483943           2000.268315           2664.498617           3691.909022           2765.791697           3117.12548           1425.000132           2555.628761           3056.269593           2931.114884           1043.115971           5895.199846           1501.636713           959.055331           1113.357029           3041.788673           1849.84817           1996.282607           2541.224121           2610.366242           3472.467756           3431.382340                       | KECAMATAN<br>BAYAT<br>CAWAS<br>CEPER<br>DELANGGU<br>GANTWARNO<br>JATINOM<br>JOGONALAN<br>JUWIRING<br>KALIKOTES<br>KARANGANOM<br>KARANGDOWO<br>KARANGNONGKO<br>KARANGNONGKO<br>KEBONARUM<br>KEMALANG<br>KLATEN SELATAN<br>KLATEN SELATAN<br>KLATEN TENGAH<br>KLATEN UTARA<br>MANISRENGGO<br>NGAWEN<br>PEDAN<br>POLANHARJO<br>PRAMBANAN<br>TRUCUK             |
|                                                                                                    | FID<br>0<br>1<br>2<br>3<br>4<br>5<br>6<br>6<br>7<br>8<br>9<br>10<br>11<br>12<br>13<br>14<br>15<br>16<br>17<br>18<br>19<br>20<br>21<br>22<br>23<br>24                                                                                                    | Shape * Polygon ZM Polygon ZM Pol | NK           Bayat           Cawas           Ceper           Delanggu           Gantiwarno           Jatinom           Jogonalan           Juwiring           Kalikotes           Karanganom           Karangdowo           Karangnongko           Kebonarum           Kemalang           Klaten Selatan           Klaten Utara           Manisrenggo           Ngawen           Pedan           Polanharjo           Prambanan           Trucuk           Tulung | NKB<br>Klaten<br>Klaten<br>K<br>K<br>K<br>K<br>K<br>K<br>K<br>K<br>K<br>K<br>K<br>K<br>K<br>K<br>K<br>K<br>K<br>K<br>K     | Iuas           4221.690532           3593.47112           2572.483943           2000.268315           2664.498617           3691.909022           2765.791697           3117.12548           1425.000132           2555.628761           3056.269593           2931.114884           1043.115971           5895.199846           1501.636713           959.055331           1113.357029           3041.788673           1849.84817           1996.282607           2541.224121           2610.366242           3472.467756           3431.362349           2629.019463 | KECAMATAN<br>BAYAT<br>CAWAS<br>CEPER<br>DELANGGU<br>GANTWARNO<br>JATINOM<br>JOGONALAN<br>JUWIRING<br>KALIKOTES<br>KARANGANOM<br>KARANGDOWO<br>KARANGNONGKO<br>KEBONARUM<br>KEMALANG<br>KLATEN SELATAN<br>KLATEN SELATAN<br>KLATEN SELATAN<br>KLATEN TENGAH<br>KLATEN UTARA<br>MANISRENGGO<br>NGAWEN<br>PEDAN<br>POLANHARJO<br>PRAMBANAN<br>TRUCUK<br>TULUNG |

admin\_kecamatan\_klaten

3. Untuk menyesuaikan Skema data kedalam standar yang ditetapkan dalam Katalog Unsur Geografi Indonesia (KUG), dapat mengacu

kedalam buku 2 KUGI atau menggunakan template yang sudah disediakan dalam web KUGI (<u>http://kugi.ina-sdi.or.id</u>)

| <b>!</b>                 | 🔒 Beranda                                                                                      | 🗐 KUGI 👻 🚱 Metaservice 👻 👰 Ina Geoportal                                                                                                    | 🔒 Login                 |
|--------------------------|------------------------------------------------------------------------------------------------|----------------------------------------------------------------------------------------------------|-------------------------|
|                          | <                                                                                              | Web Katalog IG Nasional                                                                                                    |                         |
| 6                        | 🕽 Apa Itu We                                                                                   | b Katalog IG Nasional?                                                                                                    |                         |
| W<br>se<br>ex<br>Ka<br>m | <b>/eb Katalog IG</b><br>ebuah webpage<br>xport dan dowr<br>atalog Metasen<br>ietaservice, imp | Nasional adalah sebuah situs yang memiliki 2 modul utama, yaitu Webpage KUGI dan Web Aplikasi Katalog Metaservice. Webpage KUGI ada<br>yang dibuat berdasarkan pembaharuan Katalog Unsur Geografi Indonesia yang berfungsi untuk menampilkan, mencari, menambah, mel-<br>lioad data yang berhubungan dengan KUGI. Webpage KUGI menggunakan basis data yang sesuai dengan standar Data Center BIG. Web Apl<br>/ice adalah sebuah web yang digunakan sebagai repository dari metaservice berdasarkan katalog IG Nasional dengan fungsi menampilkan<br>ort/export metaservice, migrasi metaservice dan pencarian metaservices | alah<br>akukan<br>ikasi |

Cara ke 1:

4. Skema Layer yang digunakan adalah ADMINSTRASI\_AR\_25K, Skema Layer dapat dilihat pada Buku 2 KUGI (hasil download pada web KUGI)

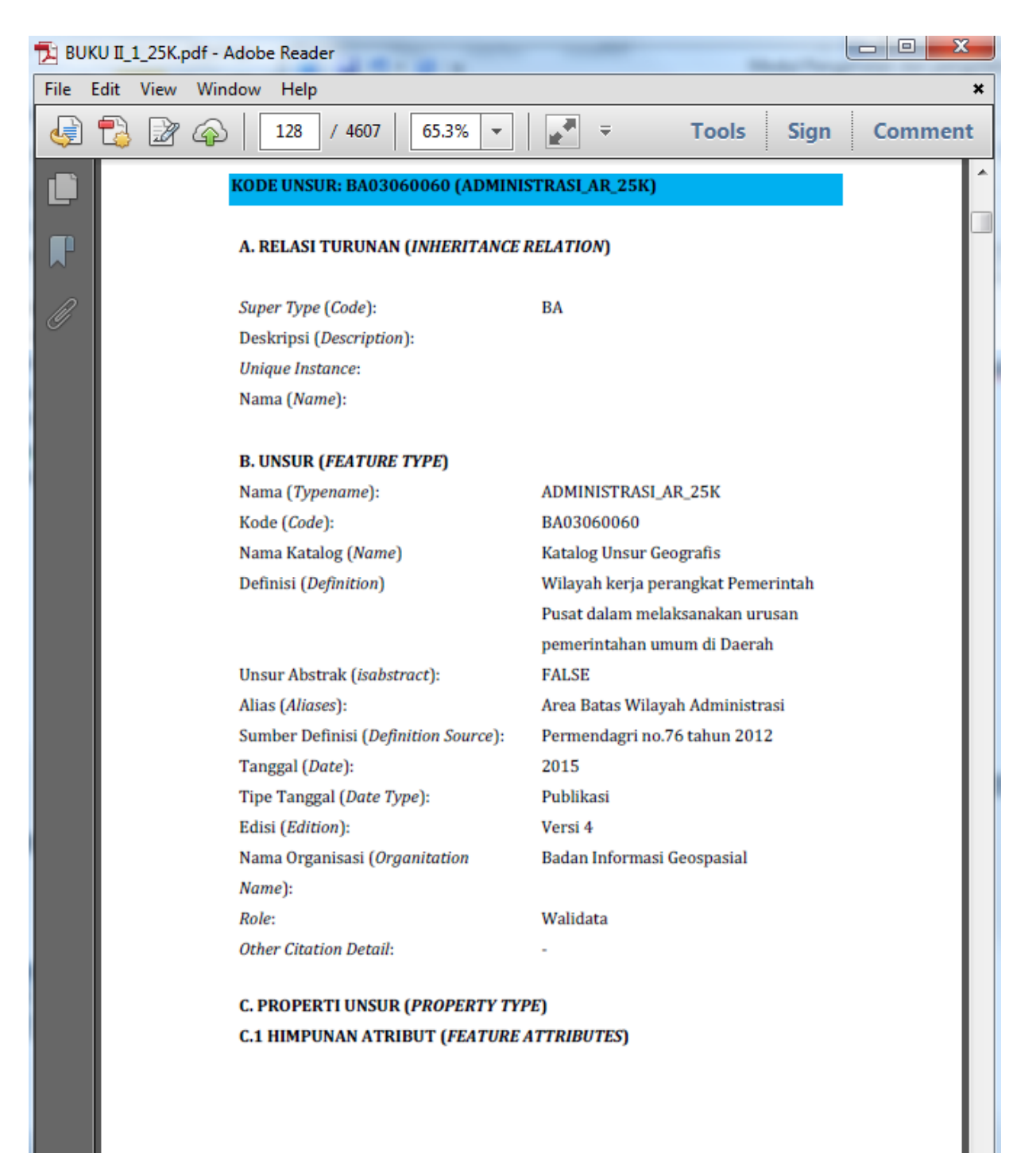

| Nama Field  | Jenis         | Panjang | Query       | Keterangan                     |
|-------------|---------------|---------|-------------|--------------------------------|
| FCODE       | String (text) | 50      | BA03060060  | Kode Fitur                     |
| KDBBPS      | String (text) | 50      | Null        | Kode BPS Kabupaten/Kota        |
| KDCBPS      | String (text) | 50      | Null        | Kode BPS Kecamatan             |
| KDCPUM      | String (text) | 50      | Null        | Kode PUM Kecamatan             |
| KDEBPS      | String (text) | 50      | Null        | Kode BPS Kelurahan/Desa        |
| KDEPUM      | String (text) | 50      | null        | Kode PUM Kelurahan/Desa        |
| KDPBPS      | String (text) | 50      | null        | Kode BPS Provinsi              |
| КДРКАВ      | String (text) | 50      | null        | Kode PUM Kabupaten/Kota        |
| KDPPUM      | String (text) | 50      | null        | Kode PUM Provinsi              |
| LCODE       | String (text) | 50      | null        | Kode Layar                     |
| ΙΙΙΔς\λ/Η   | Double        |         | luas        | Luas Wilayah Menurut Peraturan |
| LOASWIT     | Double        |         | 1005        | (HA)                           |
| METADATA    | String (text) | 50      | null        | METADATA                       |
| NAMOBJ      | String (text) | 250     | kecamatan   | Nama Objek                     |
| REMARK      | String (text) | 250     | null        | Catatan                        |
| SHAPE       | Geometry      |         | geometry    | SHAPE                          |
| SHAPE_Area  | Double        |         | \$area      | SHAPE_Area                     |
| SHAPE_Lengt | Double        |         | Ślenght     | SHAPF Length                   |
| h           | Double        |         | Şichğir     |                                |
| SRS ID      | String (text) | 50      | null        | Spatial Reference System       |
|             |               |         |             | Identifier                     |
| TIPADM      | Integer       |         | 1.Kelurahan | Tipe Administrasi              |
|             |               |         | 2. Desa     |                                |

| Nama Field | Jenis         | Panjang | Query | Keterangan                                             |
|------------|---------------|---------|-------|--------------------------------------------------------|
| WADMKC     | String (text) | 50      | null  | Nama wilayah administrasi<br>Kecamatan                 |
| WADMKD     | String (text) | 50      | null  | Nama wilayah administrasi<br>Kelurahan                 |
| WADMKK     | String (text) | 50      | null  | Nama wilayah administrasi<br>Kebupaten/ Kota           |
| WADMPR     | String (text) | 50      | null  | Nama wilayah administrasi<br>Propinsi                  |
| WIADKC     | String (text) | 50      | null  | Nama wilayah induk administrasi<br>Kecamatan           |
| WIADKD     | String (text) | 50      | null  | Nama wilayah induk administrasi<br>Kelurahan atau Desa |
| WIADKK     | String (text) | 50      | null  | Nama wilayah induk administrasi<br>Kebupaten/ Kota     |
| WIADPR     | String (text) | 50      | null  | Nama wilayah induk administrasi<br>Propinsi            |

Membuat Field baru disesuaikan dengan skema KUGI klik di table
 options → add field

| = -      | Ē +   Ħ ₩ 🛛 🗄 🗙                       |         |          |         |
|----------|---------------------------------------|---------|----------|---------|
| A.       | Find and Replace                      |         |          |         |
| <b>-</b> | Select By Attributes                  | ECTID   | KW       | 1       |
| M        | Clear Selection                       | 16      | 51.03    | KAB. BA |
| 5        | Switch Selection                      | 26      | 51.06    | KAB. BA |
|          | Select All                            | 73      | 51.08    | KAB. BU |
|          | Select All                            | 9/      | 51.04    | KAB. GM |
|          | Add Field                             | 130     | 51.07    | KAB KA  |
|          | Turn All Add Field                    | 53      | 51.05    | KAB. KL |
|          | Show Fig. Adds a new field to the tab | 17      | 51.71    | KOTA DE |
|          | Adds a new field to the tab           | ie. 19  | 51.02    | KAB. TA |
|          | Arrange Tables                        |         |          |         |
|          | Restore Default Column Widths         |         |          |         |
|          | Restore Default Field Order           | it of 9 | Selected | 4)      |
|          | Joins and Relates                     |         |          |         |
|          | Related Tables                        |         |          |         |
| dh       | Create Graph                          | 1       |          |         |
|          | Add Table to Layout                   |         |          |         |
| 2        | Reload Cache                          |         |          |         |
| e        | Print                                 |         |          |         |
|          | Reports •                             |         |          |         |
|          | Export                                |         |          |         |
|          | Appearance                            |         |          |         |
|          |                                       |         |          |         |
|          |                                       |         |          |         |

7. Membuat field baru sesuai BUKU 2 KUGI

Membuat field baru :

Dengan cara mengisi nama field output : FCODE

Tipe field output : text (string)

Panjang field output : 50

Expression : merupakan query isian dari FCODE (BA03060060)

|            | Add Field × |
|------------|-------------|
| Name:      | FCODE       |
| Type:      | Text v      |
| Field Prop | perties     |
| Length     | 50          |
|            |             |
|            |             |
|            |             |
|            |             |
|            |             |
|            | OK Cancel   |

 Memasukkan nilai FCODE, Aktifkan menu edit dengan tool edit→ start editing

| Edito    | NT FAIZZAT                                                                                   |
|----------|----------------------------------------------------------------------------------------------|
| IJ       | Start Editing                                                                                |
| '/<br>B  | Start Editing<br>Start Editing<br>Start an edit session so yu<br>edit features or attributes |
| ŀ⇒≣      | Press F1 for more he                                                                         |
| 4        | Copy Parallel                                                                                |
|          | Merge                                                                                        |
| 0        | Buffer                                                                                       |
|          | Union                                                                                        |
|          | Clip                                                                                         |
| <b>.</b> | Validate Features                                                                            |
|          | Snapping +                                                                                   |
|          | More Editing Tools 🔹 🕨                                                                       |
|          | Editing Windows                                                                              |
|          | Options                                                                                      |

Klik kanan pada **FCODE** → **field calculator** 

43

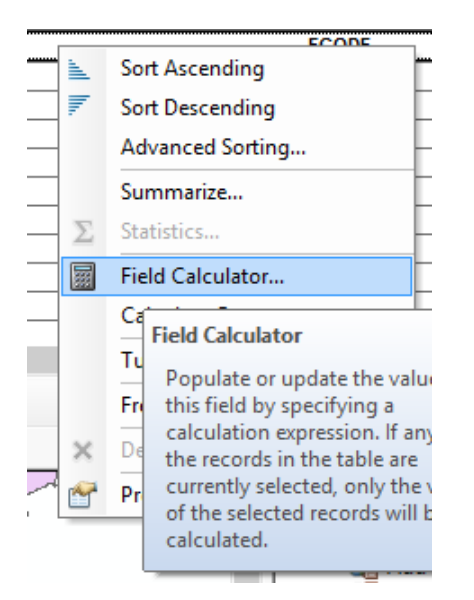

Ketikkan teks kode FCODE dengan diapit tanda petik: "BA03060060"

|                                                                      | Field Ca | alculator                  |                                                                                                  | ×    |
|----------------------------------------------------------------------|----------|----------------------------|--------------------------------------------------------------------------------------------------|------|
| Parser<br>• VB Script OPythor<br>Fields:                             | n        | Type                       | Functions                                                                                        |      |
| FID<br>Shape<br>OBJECTID_1<br>OBJECTID<br>KW<br>WA<br>TA<br>DH<br>WI | *        | Number     String     Date | Abs ()<br>Abs ()<br>Cos ()<br>Exp ()<br>Fix ()<br>Int ()<br>Log ()<br>Sin ()<br>Sqr ()<br>Tan () |      |
| Show Codeblock                                                       |          |                            | * / & + -                                                                                        | =    |
| "BA03020060"                                                         |          |                            |                                                                                                  | ~    |
| About calculating fields                                             |          | Clear                      | Load Sav                                                                                         | ve   |
|                                                                      |          |                            | ОК Са                                                                                            | ncel |

| Та | ble       |          |                |             |        |     |          |             |     |            |            |            |            | □ × |
|----|-----------|----------|----------------|-------------|--------|-----|----------|-------------|-----|------------|------------|------------|------------|-----|
| 0  | · ₽ -     | <b>-</b> | N 🗄 🗙          |             |        |     |          |             |     |            |            |            |            |     |
| ac | lmin_bali |          |                |             |        |     |          |             |     |            |            |            |            | ×   |
|    | OBJECTID  | KW       | WA             | TA          | DH     | WI  | LSH      | LU          | Ket | Shape_Leng | Shape_Le_1 | Shape_Area | FCODE      | ^   |
|    | 10        | 51.03    | KAB. BADUNG    | KABUPATE    |        |     | 418,62   | 399.743094  |     | 2.237707   | 2.237707   | 0.032834   | BA03020060 |     |
|    | 2         | 51.06    | KAB. BANGLI    | KABUPATE    |        |     | 490,71   | 526.956462  |     | 1.413709   | 1.413709   | 0.043251   | BA03020060 |     |
|    | 73        | 3 51.08  | KAB. BULELENG  | KABUPATE    |        |     | 1.364,73 | 1318.014922 |     | 3.152027   | 3.152027   | 0.108154   | BA03020060 |     |
|    | 9         | 7 51.04  | KAB. GIANYAR   | KABUPATE    |        |     | 368,00   | 364.924295  |     | 1.124799   | 1.124799   | 0.029966   | BA03020060 |     |
|    | 12        | 1 51.01  | KAB. JEMBRANA  | KABUPATE    |        |     | 841,80   | 850.580787  |     | 1.610758   | 1.610758   | 0.069816   | BA03020060 |     |
|    | 13        | 51.07    | KAB. KARANGASE | KABUPATE    |        |     | 839,54   | 841.213661  |     | 1.489207   | 1.489207   | 0.069058   | BA03020060 |     |
|    | 15        | 3 51.05  | KAB. KLUNGKUNG | KABUPATE    |        |     | 315,00   | 314.087914  |     | 1.551503   | 1.551503   | 0.025804   | BA03020060 |     |
|    | 17        | 7 51.71  | KOTA DENPASAR  | KOTA        |        |     | 127,78   | 125.593875  |     | 0.870615   | 0.870615   | 0.010318   | BA03020060 |     |
|    | 41        | 9 51.02  | KAB. TABANAN   | KABUPATE    |        |     | 1.013,88 | 844.927146  |     | 1.387111   | 1.387111   | 0.069372   | BA03020060 |     |
|    |           |          |                |             |        |     |          |             |     |            |            |            |            | ×   |
| <  |           |          |                |             |        |     |          |             |     |            |            |            |            | >   |
| ŀ  | • •       | 0        | • н 📄 🗖 🖊      | (0 out of 9 | Select | ed) |          |             |     |            |            |            |            |     |
| ac | lmin_bali |          |                |             |        |     |          |             |     |            |            |            |            |     |

**6.** Jika ingin menyimpan hasil penambahan kolom nya dengan cara klik kanan dan klik tombol **stop editing** 

| :  | Edito |                                                                                                    |  |
|----|-------|----------------------------------------------------------------------------------------------------|--|
| 11 | 11    | Start Editing                                                                                                    |  |
| _  | 1     | Stop Editing -                                                                                                    |  |
|    |       | Stop Editing         Sa         Stop Editing         M         Stop the edit session.         any unsaved edits, yo         Copy Parallel         Merge         Buffer         Union         Clip         Validate Features         Snapping         More Editing Tools |  |
|    |       | Editing Windows                                                                                                    |  |
|    |       | Save                                                                                                    |  |
|    | D     | o you want to save your edits?                                                                                                    |  |
|    |       | Yes No Cancel                                                                                                    |  |

## Pilih **YES**

Cara ke 2:

 Mengambil template dari web KUGI dalam format file geodatabase, template di unduh di halaman <u>http://kugi.ina-</u> sdi.or.id/webpage\_kugi5/kugi/download\_template\_kugi

(Template KUGI 5 Terbaru sudah tersedia di <u>http://kugi.ina-</u> <u>sdi.or.id/webpage kugi5/kugi/download template kugi</u>)

| 😻 🏫 Beranda 🛛 KUGI 🗸 😔 M | etaservice 👻 🔇 Ina Geoportal                                                                          |                                                                                                    | 🔒 Login |
|--------------------------|----------------------------------------------------------------------------------------------------|----------------------------------------------------------------------------------------------------|---------|
| Modul Webpage KUGI       | Beranda / Unduh Template KUG<br>Versi 1.0<br>Versi 2.0<br>Versi 3.0<br>Versi 4.0<br>ARCGIS<br>PostGIS | Membuka KUG[_v.4[Skala].xm] Anda memutuskan untuk membuka:  KUG[_v.4[Skala].xm] adalah sebuah: XML Document (77.0 MB) dari http://kuglina-sci.or.id Apa yang sebaiknya Firefox lakukan dengan berkas ini? Buka gengan XML Editor (baku)  Simpan Berkas Lakukan secara otomatis untuk berkas seperti ini mulai sekarang. Cke Batal |         |
| PDF                      |                                                                                                    |                                                                                                    |         |

- Extract skema KUGI dari format .xml menjadi file geodatabase (ArcGIS).
   Create File Geodatabase pada folder latihan dengan cara klik kanan pada folder latihan→New→File Geodatabase,
- 10.Ganti File Geodatabase dengan cara Klik kanan pada file geodatabase→Rename, lalu beri nama "KUGI 4" atau "KUGI 5".
- 11.import file .xml template KUGI hasil download menjadi skema KUGI dalam file geodatabase dengan cara Klik kanan→Import→XML Workspace Document

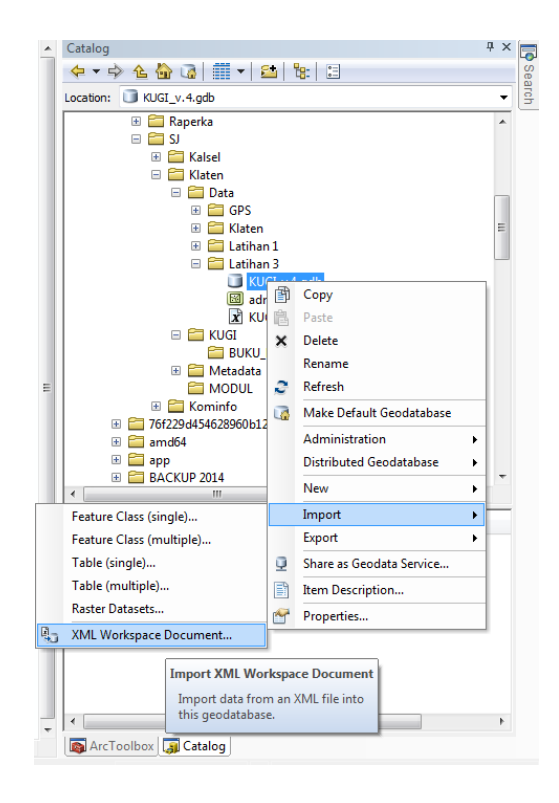

12.Lanjutkan proses sampai selesai.

| Туре            | Source Name                | Target Name             | Config. Keyword | <u>^</u> | XML Import Workspace Schema |
|-----------------|----------------------------|-------------------------|-----------------|----------|-----------------------------|
| Feature dataset | DatasetKhusus_5K           | DatasetKhusus_5K        |                 |          |                             |
| Feature class   | BAHANBAKAR_AR_5            | BAHANBAKAR_AR_5         | DEFAULTS        |          |                             |
| Feature class   | KECACATAN_AR_5K            | KECACATAN_AR_5K         | DEFAULTS        | 1        | Importing XML Schema        |
| Feature class   | USIAPEKERJA_AR_5           | USIAPEKERJA_AR_5        | DEFAULTS        |          |                             |
| Feature class   | TERUMBUKARANG_P            | TERUMBUKARANG_P         | DEFAULTS        | 1        |                             |
| Feature class   | TERUMBUKARANG_A            | TERUMBUKARANG_A         | DEFAULTS        | 1        |                             |
| Feature class   | NERACAAIR_AR_5K            | NERACAAIR_AR_5K         | DEFAULTS        | 1        |                             |
| Feature class   | NERACAHUTAN_AR_            | NERACAHUTAN_AR_         | DEFAULTS        | 1        |                             |
| Feature class   | NERACALAHAN_AR_            | NERACALAHAN_AR_         | DEFAULTS        | 1        |                             |
| Feature class   | NERACAMINERBA_A            | NERACAMINERBA_A         | DEFAULTS        | 1        |                             |
| Feature class   | NERACAMINERBA_PT           | NERACAMINERBA_PT        | DEFAULTS        | 1        |                             |
| Feature class   | STRUKTURRUANG_P            | STRUKTURRUANG_P         | DEFAULTS        | 1        |                             |
| Feature class   | STRUKTURRUANG L            | STRUKTURRUANG L         | DEFAULTS        | -        |                             |
| <               |                            |                         | •               |          | Directs)                    |
| Summary Click   | to see a summary list of t | he items you specified. |                 |          | Total Progress:             |

13.Setelah proses selesai, skema KUGI akan terlihat dalam format File Geodatabase

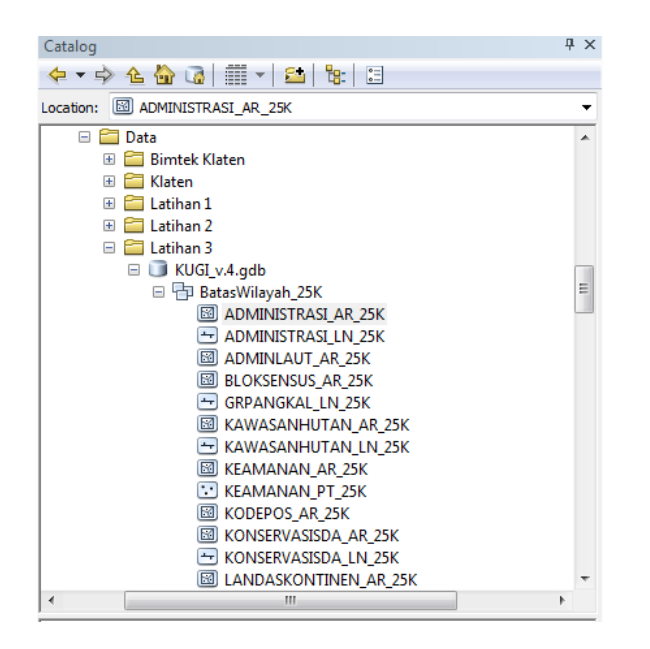

14.Proses selanjutnya adalah melakukan migrasi/ load data kedalam skema KUGI yang sudah siap dengan menu *simple data loader*. Klik kanan fitur ADMINISTRASI\_AR\_25K -> pilih Load -> Load Data

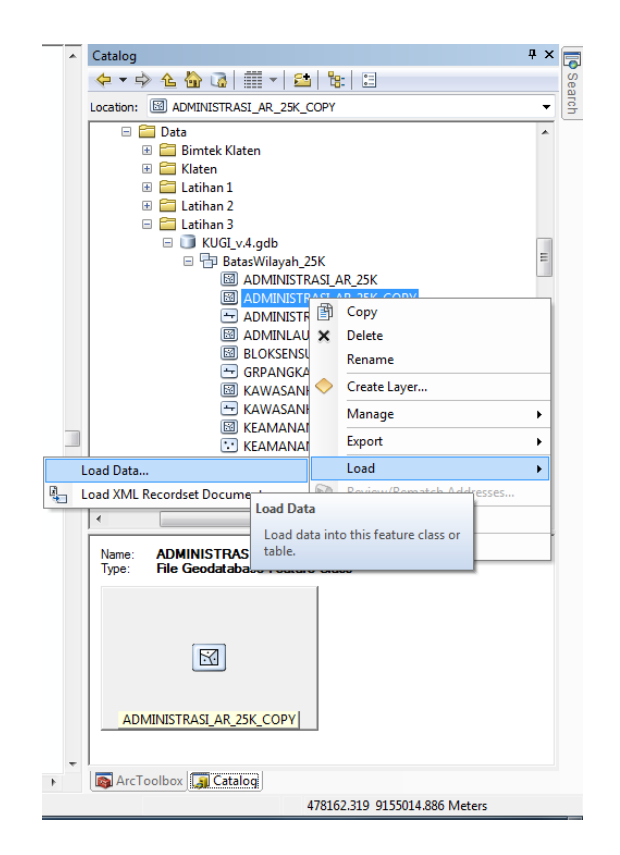

15.Masukkan data spasial yang belum berstandar pada jendela add data, lakukan mapping skema dari field yang isianya sama.

| Target Field      | Matching Source Field |
|-------------------|-----------------------|
| KDPPUM [string]   | <none></none>         |
| NAMOBJ [string]   | KECAMATAN [string]    |
| REMARK [string]   | <none></none>         |
| KDPBPS [string]   | <none></none>         |
| FCODE [string]    | <none></none>         |
| LUASWH [double]   | luas [double]         |
| UUPP [string]     | <none></none>         |
| SRS_ID [string]   | <none></none>         |
| LCODE [string]    | <none></none>         |
| METADATA [string] | <none></none>         |
|                   | Reset                 |

16.Data Spasial dengan skema standar KUGI sudah terbentuk, untuk selanjutnya pengisian atribut kelengkapan data berskema KUGI dapat dilakukan melalui edit tabular.

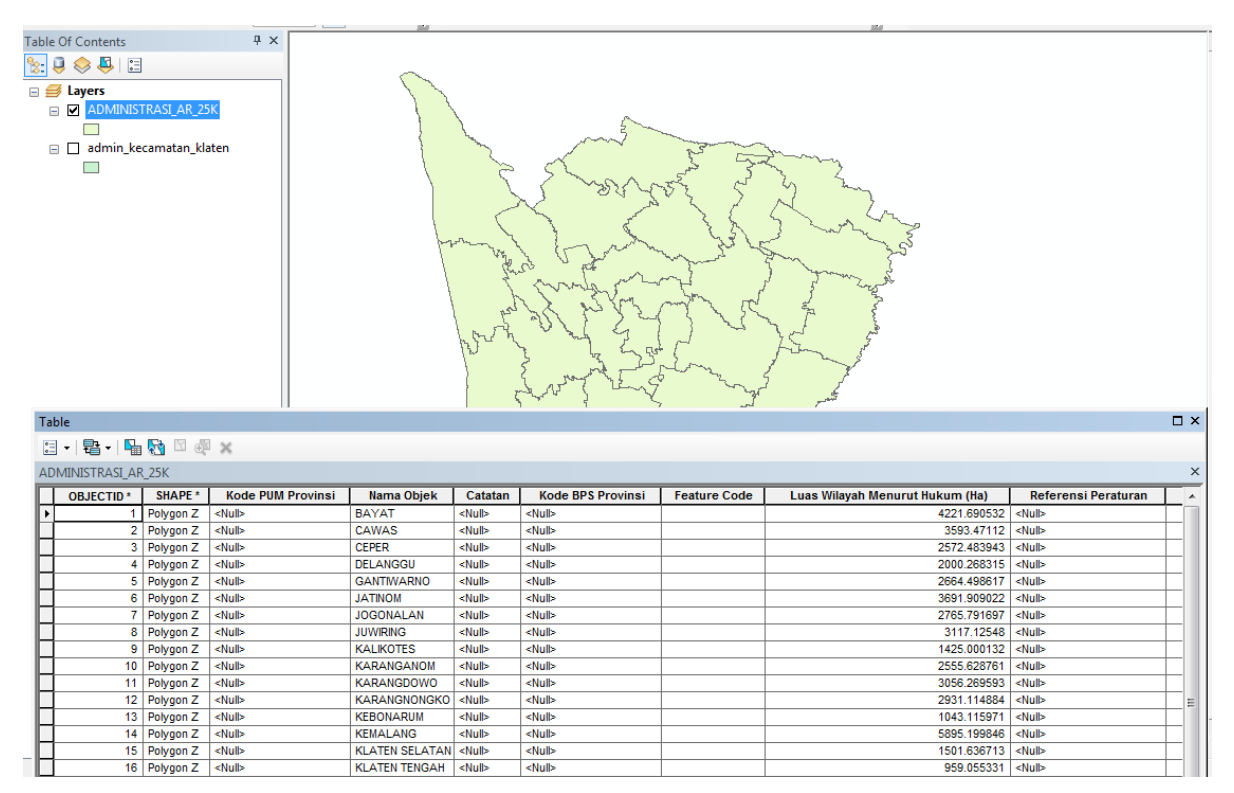

3.3 Penyajian Data Koordinat

Suatu titik obyek yang mempunyai nilai koordinat (X, Y) dapat disajikan menjadi data spasial menggunakan software arccgis. Langkah-langkahnya adalah sebagai berikut :

Misalkan kita mempunyai data fasilitas kesehatan dengan koordinat (X,Y)
 X\_Long→ Bujur

Y\_Lat→ Lintang

NAMOBJ → keterangan Nama Objek

| NAMOBJ              | X_Long      | Y_Lat        |
|---------------------|-------------|--------------|
| Rumah Sakit Lainnya | 110.7531995 | -7.689585087 |
| Rumah Sakit Lainnya | 110.5457577 | -7.688422865 |
| Rumah Sakit Lainnya | 110.7882424 | -7.652905031 |
| Rumah Sakit Lainnya | 110.6658836 | -7.721299155 |
| Rumah Sakit Lainnya | 110.5952301 | -7.629238301 |
| Rumah Sakit Lainnya | 110.6997262 | -7.692350161 |
| Rumah Sakit Lainnya | 110.697757  | -7.7279861   |
| Rumah Sakit Lainnya | 110.4975134 | -7.754964761 |

Serta kolom lainnya sebagai informasi pendukung

2. Simpan ulang excel data fasilitas kesehatan menjadi format csv (comma delimited). Hal ini dilakukan agar data dapat dibuca oleh arcgis.

File  $\rightarrow$  save as  $\rightarrow$  save as type (pilih CSV (comma delimited)) lalu berinama

fasilitas kesehatan.csv

| XI                                                                                                    |                                               | Save As                             |                                | ×          |
|----------------------------------------------------------------------------------------------------|-----------------------------------------------|-------------------------------------|--------------------------------|------------|
|                                                                                                    | Fhis PC     P Data (E:)     P 2016     P BALI | BIMTEK v C                          | Search BIMTEK                  | Q          |
| Organize 🔻 New                                                                                                    | w folder                                      |                                     | 8==                            | • 🔞        |
| Apple iPhone     Desktop     Documents     Downloads     Music     Pictures     Videos     OS (C:)     Data (E:)     QOTHO_SYSTE | Name                                          | Date modified<br>11/12/2016 8:34 PM | Type Size<br>Microsoft Excel C | 238 KB     |
| Ele server                                                                                                    | 101 T                                         |                                     |                                |            |
| Save as type:                                                                                                    | CSV (Comma delimited)                         |                                     |                                | *<br>*     |
| Authors:                                                                                                    | user Tag                                      | s: Add a tag                        | Title: Add a title             |            |
| Hide Folders                                                                                                    |                                               | Tools                               | ▼ Save (                       | Cancel .:i |

3. Membuka aplikasi arcmap

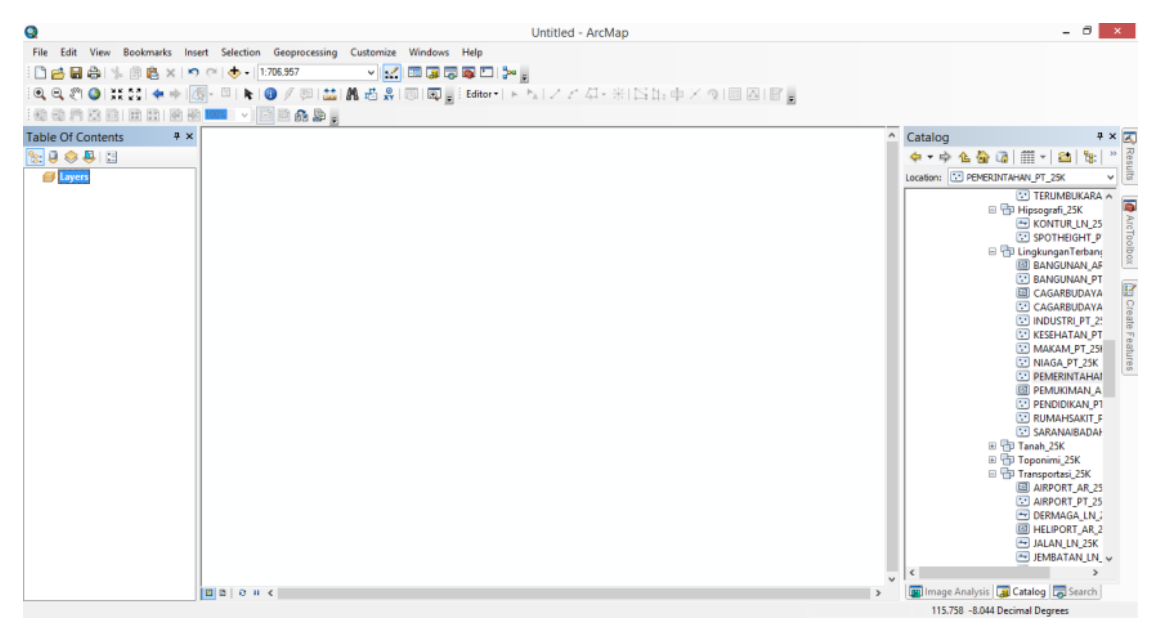

4. Menambahkan data fasilitas kesehatan dengan cara:

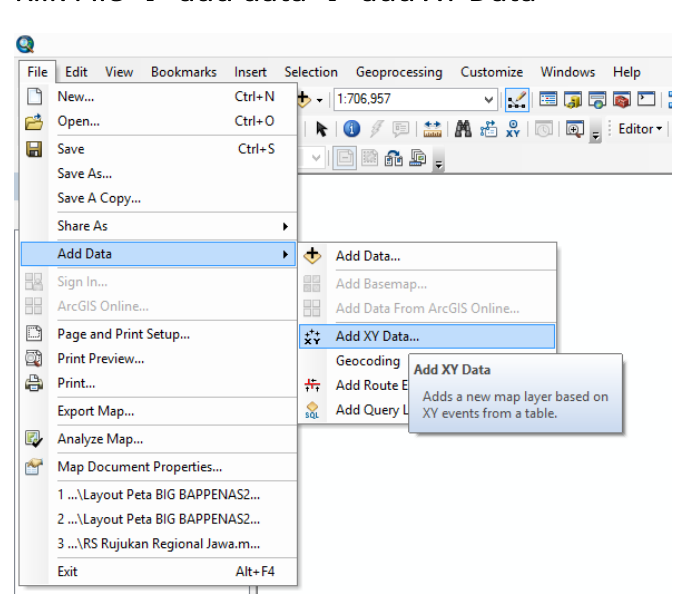

Hingga muncul dialog seperti ini :

| Add XY Data                                                                   |                                                                     |                                           |                 | ×     |  |  |  |  |
|-------------------------------------------------------------------------------|---------------------------------------------------------------------|-------------------------------------------|-----------------|-------|--|--|--|--|
| A table containing X and Y coordinate data can be added to the map as a layer |                                                                     |                                           |                 |       |  |  |  |  |
| Choose a table from the map or browse for another table:                      |                                                                     |                                           |                 |       |  |  |  |  |
| FASILITAS K                                                                   | FASILITAS KESEHATAN.csv                                             |                                           |                 |       |  |  |  |  |
| Specify the fields for the X, Y and Z coordinates:                            |                                                                     |                                           |                 |       |  |  |  |  |
| <u>X</u> Field:                                                               | X_Long                                                              |                                           |                 | ~     |  |  |  |  |
| Y Field:                                                                      | Y_Lat                                                               |                                           |                 | ~     |  |  |  |  |
| Z Field:                                                                      | <none></none>                                                       |                                           |                 | ~     |  |  |  |  |
| Description:<br>Projected Coo<br>Name: UTM<br>Geographic C<br>Name: Geog      | ordinate Syste<br>Zone 49, Sout<br>oordinate Syst<br>raphic Coordin | m:<br>hern Hemispher<br>em:<br>ate System | e               | ~     |  |  |  |  |
| <                                                                             |                                                                     |                                           | >               |       |  |  |  |  |
| Show <u>D</u> etai                                                            | ls                                                                  |                                           | <u>E</u> dit    |       |  |  |  |  |
| <u>₩</u> arn me if th                                                         | e resulting laye                                                    | er will have rest                         | ricted function | ality |  |  |  |  |
| About adding XY                                                               | data                                                                | OK                                        | Cano            | :el   |  |  |  |  |

Klik File  $\rightarrow$  add data  $\rightarrow$  add XY Data

Pada bagian Choose a table from the map: browse data yang akan di plot (fasilitas kesehatan.csv) dengan klik icon folder. Lalu tentukan lintang dan bujur objek dengan cara berikut:

X field : pilih kolom X\_Long pada data ( bisa diarahkan dengan tool  $\stackrel{\scriptstyle ou}{=}$  )

Y field : pilih kolom Y\_Lat pada data ( bisa diarahkan dengan tool  $\stackrel{\scriptstyle \perp}{\dashv}$  )

Klik OK

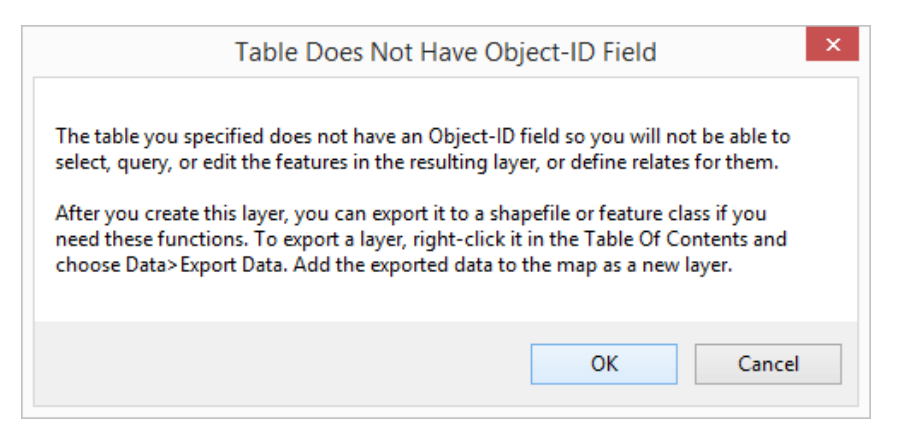

Jika berhasil, maka akan data akan muncul dengan tampilan seperti dibawah ini:

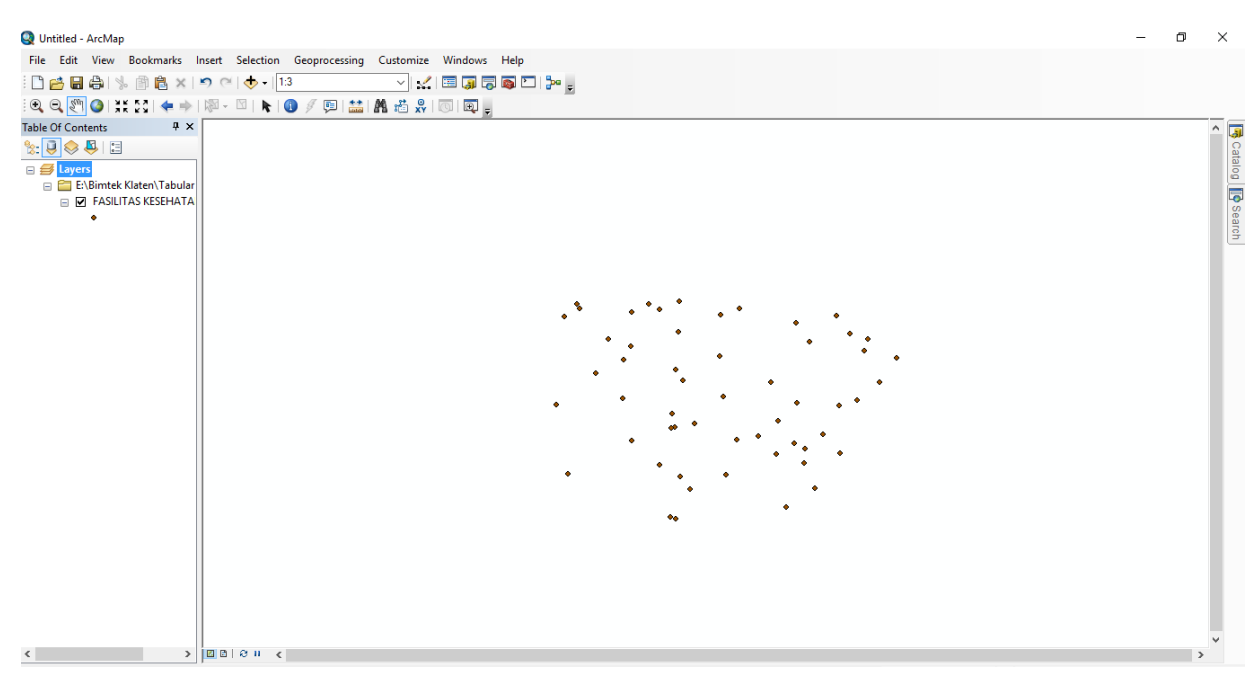

5. Untuk melihat atribut (keterangan) data

klik kanan pada fasilitas\_kesehatan.csvevents →open attribute table

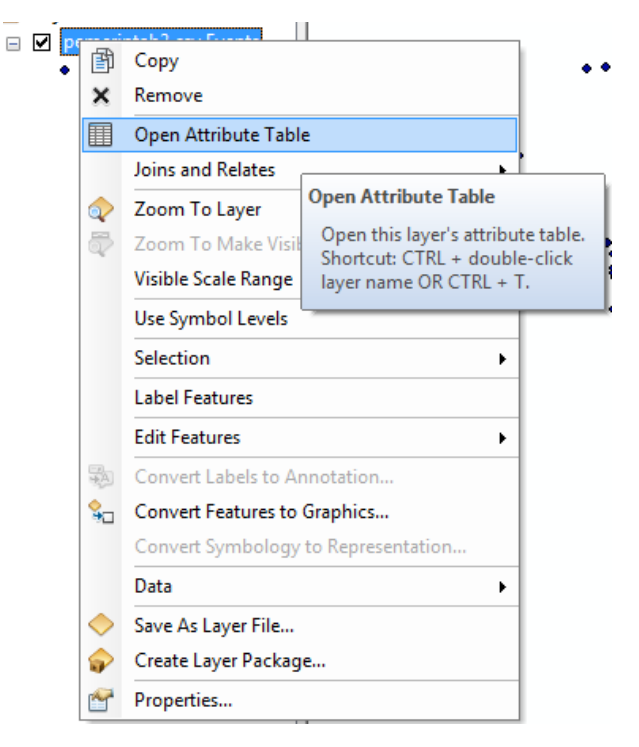

Lalu akan muncul tampilan seperti dibawah ini

| Ta | ble                     |            |               |          | Π×  |
|----|-------------------------|------------|---------------|----------|-----|
| 0  | -   🔁 -   🏪 🌄 🛛         | ⊕ ×        |               |          |     |
| FA | SILITAS KESEHATAN.csv E | vents      |               |          | ×   |
| Γ  | NAMOBJ                  | X_Long     | Y_Lat         | Shape *  | ^   |
| F  | Rumah Sakit Lainnya     | 110.753199 | -7.689585     | Point    |     |
|    | Rumah Sakit Lainnya     | 110.545758 | -7.688423     | Point    |     |
|    | Rumah Sakit Lainnya     | 110.788242 | -7.652905     | Point    |     |
|    | Rumah Sakit Lainnya     | 110.665884 | -7.721299     | Point    |     |
|    | Rumah Sakit Lainnya     | 110.59523  | -7.629238     | Point    |     |
|    | Rumah Sakit Lainnya     | 110.699726 | -7.69235      | Point    |     |
|    | Rumah Sakit Lainnya     | 110.697757 | -7.727986     | Point    |     |
|    | Rumah Sakit Lainnya     | 110.497513 | -7.754965     | Point    |     |
|    | Rumah Sakit Lainnya     | 110.737418 | -7.69468      | Point    |     |
|    | Rumah Sakit Lainnva     | 110 632719 | -7 614369     | Point    | 1 * |
| 1  | < < <u>1</u> ► H        |            | ) out of 56 S | elected) |     |
| E/ | ASILITAS KESEHATAN.csv  | Events     |               |          |     |

6. Simpan data dengan cara :

klik kanan pada fasilitas\_kesehatan.csvevents  $\rightarrow$  Data  $\rightarrow$  export data

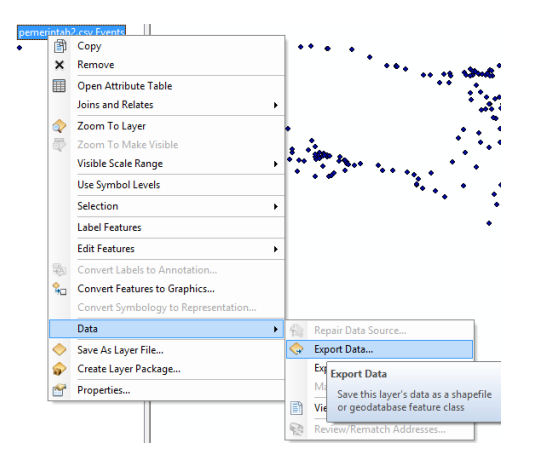

Tentukan lokasi output Data (klik icon folder)  $\rightarrow$  dan beri nama file  $\rightarrow$  OK

Pada contoh ini, file diberi nama : fasilitas\_kesehatan\_klaten.shp

| Export Data            | ×                                                                                                    |  |  |  |  |  |
|------------------------|----------------------------------------------------------------------------------------------------|--|--|--|--|--|
| Export:                | All features 🗸                                                                                                    |  |  |  |  |  |
| Use the sar            | me coordinate system as:                                                                                                    |  |  |  |  |  |
| • this laye            | er's source data                                                                                                    |  |  |  |  |  |
| O the data             | a frame                                                                                                    |  |  |  |  |  |
| ⊖ the feat<br>(only ap | <ul> <li>the feature dataset you export the data into<br/>(only applies if you export to a feature dataset in a geodatabase)</li> </ul> |  |  |  |  |  |
| Output fea             | ture dass:                                                                                                    |  |  |  |  |  |
| E:\Bimtek              | t Klaten \Data Klaten \fasilitas_kesehatan_klaten.shp 🗾 🚰                                                                               |  |  |  |  |  |
|                        |                                                                                                    |  |  |  |  |  |
|                        |                                                                                                    |  |  |  |  |  |
|                        |                                                                                                    |  |  |  |  |  |
|                        | OK Cancel                                                                                                    |  |  |  |  |  |

| Saving Data     |                                |                              | $\times$ |  |  |  |  |
|-----------------|--------------------------------|------------------------------|----------|--|--|--|--|
| Look in: 🛅      | Data Klaten                    | ✓ & 🟠 🐼   III +   24   22 II | 6        |  |  |  |  |
| 🖾 admin_desa    | akel_klaten_401.shp            | 🖾 hujan_klaten.shp           | (        |  |  |  |  |
| 🖾 admin_kab     | upaten_klaten.shp              | 😁 jalan_arteri.shp           | - (      |  |  |  |  |
| 📓 admin_keca    | amatan_klaten.shp              | 😁 jalan_KA.shp               | - (      |  |  |  |  |
| 🖾 das_klaten_   | .shp                           | 😁 jalan_kolektorshp          | - (      |  |  |  |  |
| 🖸 fasilitas_iba | dahshp                         | 😁 jalan_lokal.shp            | - (      |  |  |  |  |
| 🖸 fasilitas_kes | ehatanshp                      | 😑 jaringan_energi_klaten.shp |          |  |  |  |  |
| 🖸 fasilitas_per | ndidikanshp                    | 🖾 jenis_tanah_klatenshp      | - (      |  |  |  |  |
| 📓 geologi_kla   | ten.shp                        | ⊠jenis_tnh_klaten.shp        | - (      |  |  |  |  |
| 🖾 hidrogeolo    | gi_klaten.shp                  | 😳 Kantor_Bupati.shp          | - (      |  |  |  |  |
|                 |                                |                              |          |  |  |  |  |
| <               |                                |                              | >        |  |  |  |  |
| Name:           | fasilitas_kesehatan_klaten.shp | Save                         |          |  |  |  |  |
| Save as type:   | Shapefile                      | ✓ Cancel                     |          |  |  |  |  |

# Data berhasil disimpan :

| DATA (E:) > Bimtek Klaten > Data Klaten |                    |           |       |
|-----------------------------------------|--------------------|-----------|-------|
| Name ^                                  | Date modified      | Туре      | Size  |
| 📄 fasilitas_kesehatan_klaten.dbf        | 3/21/2017 12:28 PM | DBF File  | 17 KB |
| 📄 fasilitas_kesehatan_klaten.prj        | 3/21/2017 12:28 PM | PRJ File  | 1 KB  |
| 🔲 📄 fasilitas_kesehatan_klaten.sbn      | 3/21/2017 12:28 PM | SBN File  | 1 KB  |
| fasilitas_kesehatan_klaten.sbx          | 3/21/2017 12:28 PM | SBX File  | 1 KB  |
| fasilitas_kesehatan_klaten.shp          | 3/21/2017 12:28 PM | SHP File  | 2 KB  |
| fasilitas_kesehatan_klaten.shp.DELL.11  | 3/21/2017 12:28 PM | LOCK File | 0 KB  |
| 🖹 🖉 and a that a that a th              | 0/04/001740.00 PM  | OLIVIE'I  | 4 1/0 |

Data yang berhasil disimpan akan terdiri dari beberapa file entitas SHP.

#### 3.4 Penyajian Data Statistik dengan Metode Join

Untuk menyajikan data statistik yang mempunyai informasi lokasi, dapat disajikan kedalam format spasial dengan melakukan join data spasial dengan non spasial misalnya data statistik, kita bisa sajikan data statistik jumlah penduduk per wilayah administrasi dengan menggabungkan data wilayah administrasi ( dalam format spasial ) dengan data tabular yang berisi kepadatan penduduk.

Berikut langkah-langkah dalam join data :

4. Membuka aplikasi arcmap

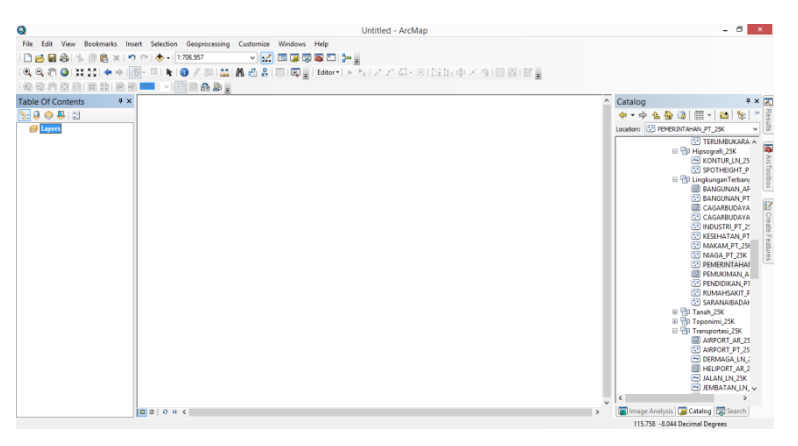

5. Tambahkan data shp batas kecamatan klaten dengan cara :

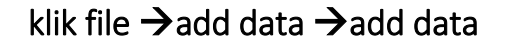

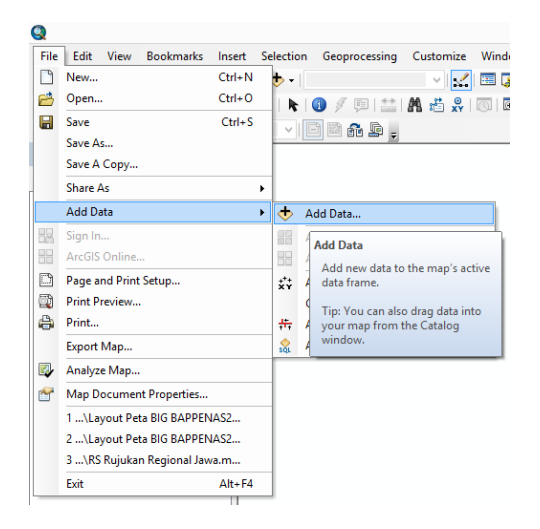

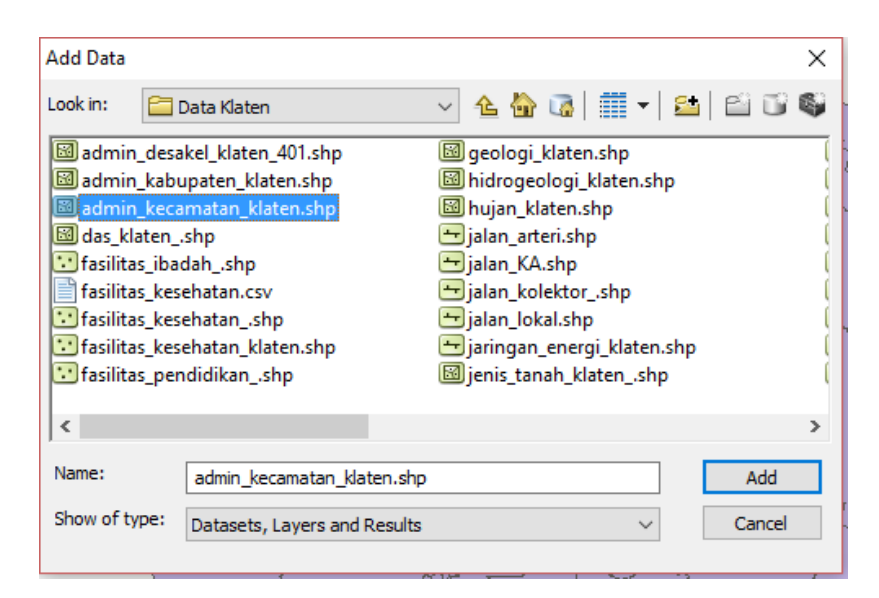

#### Berikut tampilan data yang telah terbuka

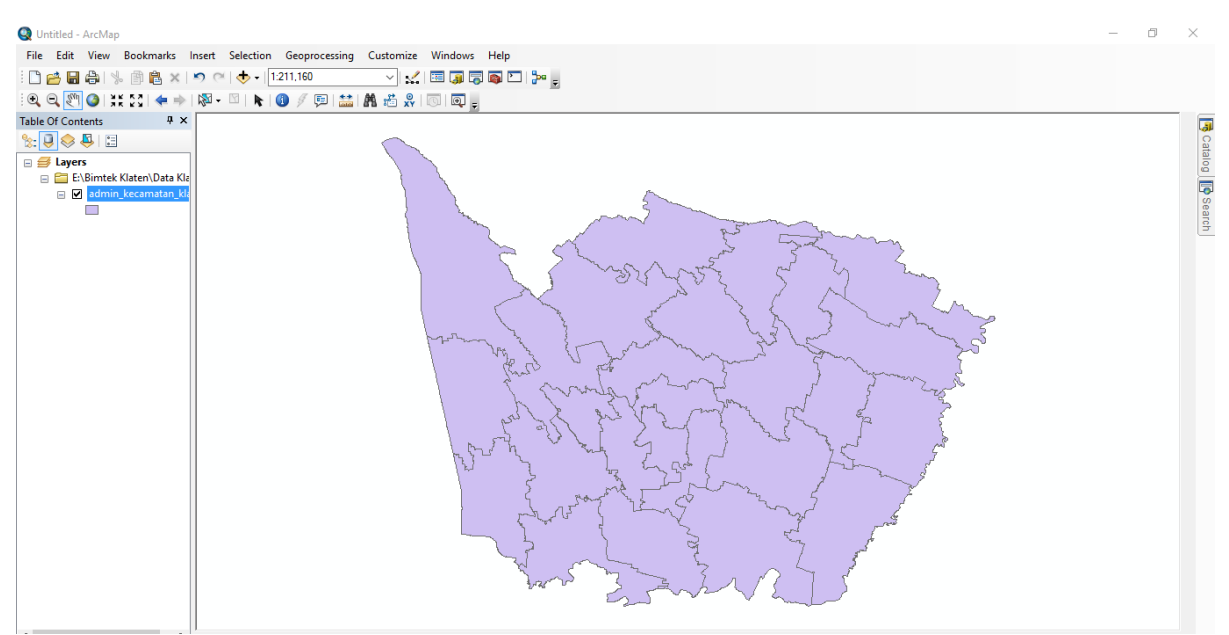

6. Join data dapat dilakukan jika ada atribut yang memiliki informasi yang sama untuk dapat digunakan sebagai referensi dalam proses menggabungkan. Informasi tersebut misalkan Kode Wilayah PUM, dimana kode wilayah PUM tersebut terdapat di data geospasial dan data statistik yang akan digabungkan.

Pada contoh ini, data telah dilengkapi kode wilayah PUM : KDPUM

Buka atribut data batas administrasi :

klik kanan  $\rightarrow$  open attribute table

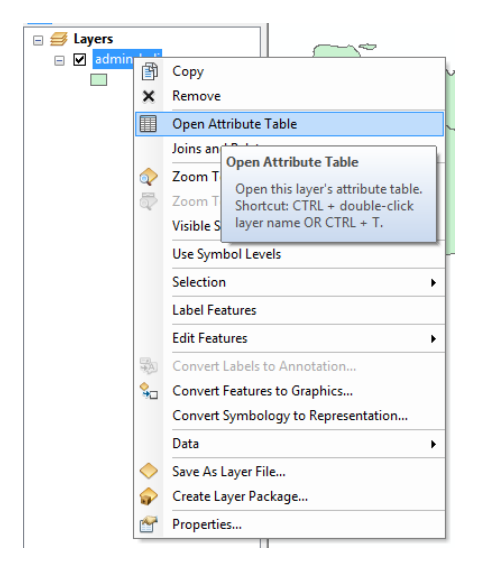

KDPUM : Kode PUM kecamatan

Kita akan menjoin data batas administrasi kecamatan dengan jumlah penduduk di kabupaten Klaten. Berikut data statistik jumlah penduduk kabupaten Klaten yang sudah dilengkapi Kode Wilayah PUM:

|    | А              | В        | С      | D           | E             | F          | G         | Н         | 1     | J     | K     | L     |
|----|----------------|----------|--------|-------------|---------------|------------|-----------|-----------|-------|-------|-------|-------|
| 1  | NK             | PUM      | NKB    | luas        | KECAMATAN     | Penambahan | Kepadatan | Lj_ptmbul | 2011  | 2012  | 2013  | 2014  |
| 2  | Bayat          | 33.10.04 | Klaten | 4221.690532 | BAYAT         | 411        | 1898      | 0.55      | 64253 | 74056 | 74425 | 74836 |
| 3  | Cawas          | 33.10.05 | Klaten | 3593.47112  | CAWAS         | 104        | 2033      | 0.15      | 66152 | 69827 | 69967 | 70071 |
| 4  | Ceper          | 33.10.11 | Klaten | 2572.483943 | CEPER         | 0          | 1815      | 0         | 51144 | 54492 | 53061 | 53061 |
| 5  | Delanggu       | 33.10.16 | Klaten | 2000.268315 | DELANGGU      | 155        | 2163      | 0.3       | 49150 | 51731 | 51879 | 52034 |
| 6  | Gantiwarno     | 33.10.02 | Klaten | 2664.498617 | GANTIWARNO    | 133        | 1936      | 0.27      | 41172 | 49840 | 49498 | 49631 |
| 7  | Jatinom        | 33.10.20 | Klaten | 3691.909022 | JATINOM       | 220        | 3028      | 0.43      | 45012 | 51811 | 51168 | 51388 |
| 8  | Jogonalan      | 33.10.08 | Klaten | 2765.791697 | JOGONALAN     | 182        | 1784      | 0.38      | 42354 | 47354 | 47902 | 48084 |
| 9  | Juwiring       | 33.10.14 | Klaten | 3117.12548  | JUWIRING      | 3          | 2649      | 0.01      | 44958 | 49953 | 49736 | 49739 |
| 10 | Kalikotes      | 33.10.23 | Klaten | 1425.000132 | KALIKOTES     | -29        | 2468      | -0.12     | 21558 | 23978 | 23890 | 23861 |
| 11 | Karanganom     | 33.10.18 | Klaten | 2555.628761 | KARANGANON    | 503        | 1880      | 0.76      | 58509 | 65814 | 66301 | 66804 |
| 12 | Karangdowo     | 33.10.13 | Klaten | 3056.269593 | KARANGDOWO    | 495        | 2268      | 0.58      | 62973 | 67880 | 70221 | 70626 |
| 13 | Karangnongko   | 33.10.10 | Klaten | 2931.114884 | KARANGNONG    | 398        | 3016      | 0.54      | 63953 | 73004 | 73337 | 73735 |
| 14 | Kebonarum      | 33.10.07 | Klaten | 1043.115971 | KEBONARUM     | 10         | 2557      | 0.01      | 58692 | 68507 | 68250 | 68260 |
| 15 | Kemalang       | 33.10.21 | Klaten | 5895.199846 | KEMALANG      | 328        | 3163      | 0.81      | 38207 | 40655 | 40724 | 41052 |
| 16 | Klaten Selatan | 33.10.26 | Klaten | 1501.636713 | KLATEN SELATA | 324        | 4894      | 0.64      | 42874 | 50519 | 50480 | 50804 |
| 17 | Klaten Tengah  | 33.10.25 | Klaten | 959.0553305 | KLATEN TENGA  | 212        | 5297      | 0.45      | 44168 | 47065 | 47033 | 47245 |
| 18 | Klaten Utara   | 33.10.24 | Klaten | 1113.357029 | KLATEN UTARA  | 60         | 3470      | 0.12      | 42438 | 50405 | 50010 | 50070 |
| 19 | Manisrenggo    | 33.10.09 | Klaten | 3041.788673 | MANISRENGGO   | 194        | 1574      | 0.46      | 37972 | 41624 | 41888 | 42082 |
| 20 | Ngawen         | 33.10.22 | Klaten | 1849.84817  | NGAWEN        | 99         | 2843      | 0.18      | 49003 | 54492 | 54408 | 54507 |
| 21 | Pedan          | 33.10.12 | Klaten | 1996.282607 | PEDAN         | 99         | 2292      | 0.15      | 61208 | 67880 | 68172 | 68271 |
| 22 | Polanharjo     | 33.10.17 | Klaten | 2541.224121 | POLANHARJO    | 184        | 1939      | 0.3       | 54723 | 60921 | 61865 | 62049 |
| 23 | Prambanan      | 33.10.01 | Klaten | 2610.366242 | PRAMBANAN     | 264        | 2403      | 0.45      | 49637 | 58117 | 58448 | 58712 |

Keterangan:

Atribut/Field KDPUM pada data admin\_kecamatan\_klaten.shp HARUS berisi informasi dengan format penulisan yang sama dengan atribut/field PUM pada data excel statistik.

Data tidak akan sepenuhnya dapat digabungkan/join atau bahkan **gagal join** jika ada perbedaan format penulisan Kode Wilayah PUM.

4. Join kedua data tersebut dengan cara:

klik kanan admin\_kecamatan\_klaten.shp $\rightarrow$  joins and relates  $\rightarrow$  join

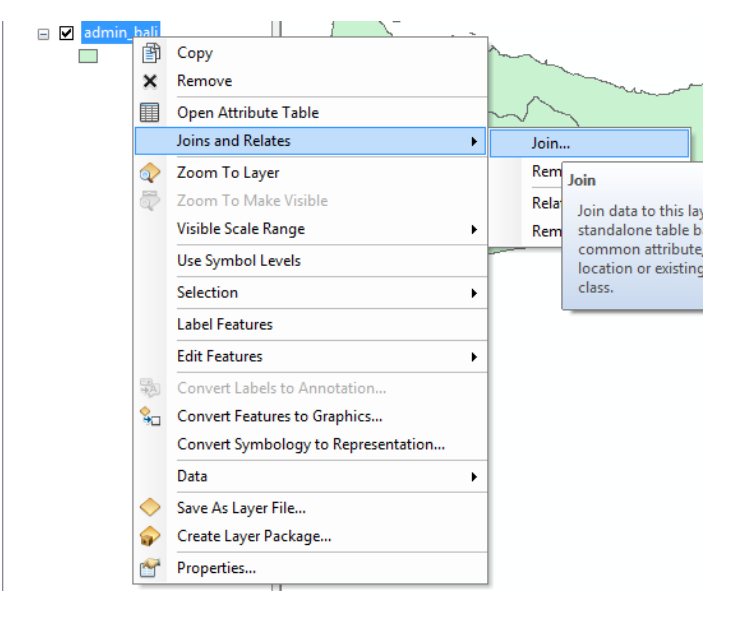

| loin Da            | ta                                                                                                    | $\times$ |
|--------------------|----------------------------------------------------------------------------------------------------|----------|
| Join le<br>for exa | ts you append additional data to this layer's attribute table so you can,<br>ample, symbolize the layer's features using this data.                                                                                                    |          |
| What               | do you want to join to this layer?                                                                                                    |          |
| Join a             | attributes from a table                                                                                                    | $\sim$   |
| 1.                 | Choose the field in this layer that the join will be based on:                                                                                                    |          |
|                    | KDPUM ~                                                                                                    |          |
| 2.                 | Choose the table to join to this layer, or load the table from disk:                                                                                                    |          |
|                    | sebaran_penduduk_klaten\$ 🗾 🖆                                                                                                    |          |
|                    | Show the attribute tables of layers in this list                                                                                                    |          |
| 3.                 | Choose the field in the table to base the join on:                                                                                                    |          |
|                    | · · · · · · · · · · · · · · · · · · ·                                                                                                    |          |
|                    | PUM                                                                                                    |          |
|                    | PUM ~                                                                                                    |          |
| -1                 | PUM V Ioin Options  Keep all records                                                                                                    |          |
| - 3                | PUM       >         Ioin Options       (i) Keep all records         All records in the target table are shown in the resulting table.       Unmatched records will contain null values for all fields being appended into the target table from the join table.                                                                                                    |          |
| []                 | PUM     v      ioin Options <li>Keep all records     All records in the target table are shown in the resulting table.     Unmatched records will contain null values for all fields being     appended into the target table from the join table.     Keep only matching records     </li>                                                                                                    |          |
| د                  | <ul> <li>PUM</li> <li>Oin Options</li> <li>Keep all records</li> <li>All records in the target table are shown in the resulting table.<br/>Unmatched records will contain null values for all fields being appended into the target table from the join table.</li> <li>Keep only matching records</li> <li>If a record in the target table doesn't have a match in the join table, that record is removed from the resulting target table.</li> </ul> |          |
|                    | <b>PUM</b> oin Options (•) Keep all records All records in the target table are shown in the resulting table. Unmatched records will contain null values for all fields being appended into the target table from the join table. (•) Keep only matching records If a record in the target table doesn't have a match in the join table, that record is removed from the resulting target table. Validate Join                                         |          |

Keterangan :

- a. Choose the field in this layer...: pilih field KDPUM(kolom di admin\_kecamatan\_klaten yang akan dijoin)
- b. Choose the table to join ...: pilih file csv yang akan dijoin
- c. Choose the field in the table... : pilih kolom PUM pada file csv

| Tab | able                  |            |                |        |             |                |          |                |          |        |             |                |            |           |            |       |       |       |       |
|-----|-----------------------|------------|----------------|--------|-------------|----------------|----------|----------------|----------|--------|-------------|----------------|------------|-----------|------------|-------|-------|-------|-------|
|     |                       |            |                |        |             |                |          |                |          |        |             |                |            |           |            |       |       |       |       |
|     |                       |            |                |        |             |                |          |                |          |        |             |                |            |           |            |       |       |       |       |
| adr | Jmin_kecamatan_klaten |            |                |        |             |                |          |                |          |        |             |                |            |           |            |       |       |       |       |
| Π   | FID                   | Shape *    | NK             | NKB    | luas        | KECAMATAN      | KDPUM    | NK             | PUM      | NKB    | luas        | KECAMATAN      | Penambahan | Kepadatan | Lj_ptmbuhn | 2011  | 2012  | 2013  | 2014  |
| F   | 0                     | Polygon ZM | Bayat          | Klaten | 4221.690532 | BAYAT          | 33.10.04 | Bayat          | 33.10.04 | Klaten | 4221.690532 | BAYAT          | 411        | 1898      | 0.55       | 64253 | 74056 | 74425 | 74836 |
|     | 1                     | Polygon ZM | Cawas          | Klaten | 3593.47112  | CAWAS          | 33.10.05 | Cawas          | 33.10.05 | Klaten | 3593.47112  | CAWAS          | 104        | 2033      | 0.15       | 66152 | 69827 | 69967 | 70071 |
|     | 2                     | Polygon ZM | Ceper          | Klaten | 2572.483943 | CEPER          | 33.10.11 | Ceper          | 33.10.11 | Klaten | 2572.483943 | CEPER          | 0          | 1815      | 0          | 51144 | 54492 | 53061 | 53061 |
|     | 3                     | Polygon ZM | Delanggu       | Klaten | 2000.268315 | DELANGGU       | 33.10.16 | Delanggu       | 33.10.16 | Klaten | 2000.268315 | DELANGGU       | 155        | 2163      | 0.3        | 49150 | 51731 | 51879 | 52034 |
|     | 4                     | Polygon ZM | Gantiwarno     | Klaten | 2664.498617 | GANTIWARNO     | 33.10.02 | Gantiwarno     | 33.10.02 | Klaten | 2664.498617 | GANTIWARNO     | 133        | 1936      | 0.27       | 41172 | 49840 | 49498 | 49631 |
| Ц   | 5                     | Polygon ZM | Jatinom        | Klaten | 3691.909022 | JATINOM        | 33.10.20 | Jatinom        | 33.10.20 | Klaten | 3691.909022 | JATINOM        | 220        | 3028      | 0.43       | 45012 | 51811 | 51168 | 51388 |
| Ц   | 6                     | Polygon ZM | Jogonalan      | Klaten | 2765.791697 | JOGONALAN      | 33.10.08 | Jogonalan      | 33.10.08 | Klaten | 2765.791697 | JOGONALAN      | 182        | 1784      | 0.38       | 42354 | 47354 | 47902 | 48084 |
| Ц   | 7                     | Polygon ZM | Juwiring       | Klaten | 3117.12548  | JUWIRING       | 33.10.14 | Juwiring       | 33.10.14 | Klaten | 3117.12548  | JUWIRING       | 3          | 2649      | 0.01       | 44958 | 49953 | 49736 | 49739 |
| ш   | 8                     | Polygon ZM | Kalikotes      | Klaten | 1425.000132 | KALIKOTES      | 33.10.23 | Kalikotes      | 33.10.23 | Klaten | 1425.000132 | KALIKOTES      | -29        | 2468      | -0.12      | 21558 | 23978 | 23890 | 23861 |
| Ц   | 9                     | Polygon ZM | Karanganom     | Klaten | 2555.628761 | KARANGANOM     | 33.10.18 | Karanganom     | 33.10.18 | Klaten | 2555.628761 | KARANGANOM     | 503        | 1880      | 0.76       | 58509 | 65814 | 66301 | 66804 |
| ш   | 10                    | Polygon ZM | Karangdowo     | Klaten | 3056.269593 | KARANGDOWO     | 33.10.13 | Karangdowo     | 33.10.13 | Klaten | 3056.269593 | KARANGDOWO     | 495        | 2268      | 0.58       | 62973 | 67880 | 70221 | 70626 |
| ш   | 11                    | Polygon ZM | Karangnongko   | Klaten | 2931.114884 | KARANGNONGKO   | 33.10.10 | Karangnongko   | 33.10.10 | Klaten | 2931.114884 | KARANGNONGKO   | 398        | 3016      | 0.54       | 63953 | 73004 | 73337 | 73735 |
|     | 12                    | Polygon ZM | Kebonarum      | Klaten | 1043.115971 | KEBONARUM      | 33.10.07 | Kebonarum      | 33.10.07 | Klaten | 1043.115971 | KEBONARUM      | 10         | 2557      | 0.01       | 58692 | 68507 | 68250 | 68260 |
|     | 13                    | Polygon ZM | Kemalang       | Klaten | 5895.199846 | KEMALANG       | 33.10.21 | Kemalang       | 33.10.21 | Klaten | 5895.199846 | KEMALANG       | 328        | 3163      | 0.81       | 38207 | 40655 | 40724 | 41052 |
|     | 14                    | Polygon ZM | Klaten Selatan | Klaten | 1501.636713 | KLATEN SELATAN | 33.10.26 | Klaten Selatan | 33.10.26 | Klaten | 1501.636713 | KLATEN SELATAN | 324        | 4894      | 0.64       | 42874 | 50519 | 50480 | 50804 |
|     | 15                    | Polygon ZM | Klaten Tengah  | Klaten | 959.055331  | KLATEN TENGAH  | 33.10.25 | Klaten Tengah  | 33.10.25 | Klaten | 959.055331  | KLATEN TENGAH  | 212        | 5297      | 0.45       | 44168 | 47065 | 47033 | 47245 |
|     | 16                    | Polygon ZM | Klaten Utara   | Klaten | 1113.357029 | KLATEN UTARA   | 33.10.24 | Klaten Utara   | 33.10.24 | Klaten | 1113.357029 | KLATEN UTARA   | 60         | 3470      | 0.12       | 42438 | 50405 | 50010 | 50070 |
|     | 17                    | Polygon ZM | Manisrenggo    | Klaten | 3041.788673 | MANISRENGGO    | 33.10.09 | Manisrenggo    | 33.10.09 | Klaten | 3041.788673 | MANISRENGGO    | 194        | 1574      | 0.46       | 37972 | 41624 | 41888 | 42082 |
|     | 18                    | Polygon ZM | Ngawen         | Klaten | 1849.84817  | NGAWEN         | 33.10.22 | Ngawen         | 33.10.22 | Klaten | 1849.84817  | NGAWEN         | 99         | 2843      | 0.18       | 49003 | 54492 | 54408 | 54507 |
|     | 19                    | Polygon ZM | Pedan          | Klaten | 1996.282607 | PEDAN          | 33.10.12 | Pedan          | 33.10.12 | Klaten | 1996.282607 | PEDAN          | 99         | 2292      | 0.15       | 61208 | 67880 | 68172 | 68271 |
|     | 20                    | Polygon ZM | Polanharjo     | Klaten | 2541.224121 | POLANHARJO     | 33.10.17 | Polanharjo     | 33.10.17 | Klaten | 2541.224121 | POLANHARJO     | 184        | 1939      | 0.3        | 54723 | 60921 | 61865 | 62049 |
|     | 21                    | Polygon ZM | Prambanan      | Klaten | 2610.366242 | PRAMBANAN      | 33.10.01 | Prambanan      | 33.10.01 | Klaten | 2610.366242 | PRAMBANAN      | 264        | 2403      | 0.45       | 49637 | 58117 | 58448 | 58712 |
| LI  | 22                    | Polygon ZM | Trucuk         | Klaten | 3472.467756 | TRUCUK         | 33.10.06 | Trucuk         | 33.10.06 | Klaten | 3472.467756 | TRUCUK         | 129        | 2589      | 0.15       | 83237 | 86989 | 87397 | 87526 |
|     | 23                    | Polygon ZM | Tulung         | Klaten | 3431.362349 | TULUNG         | 33.10.19 | Tulung         | 33.10.19 | Klaten | 3431.362349 | TULUNG         | 280        | 811       | 0.67       | 35442 | 41312 | 41625 | 41905 |
| LI  | 24                    | Polygon ZM | Wedi           | Klaten | 2629.019463 | WEDI           | 33.10.03 | Wedi           | 33.10.03 | Klaten | 2629.019463 | WEDI           | -110       | 2637      | -0.17      | 55874 | 64929 | 64400 | 64290 |
|     | 25                    | Polygon ZM | Wonosari       | Klaten | 3332.777273 | WONOSARI       | 33.10.15 | Wonosari       | 33.10.15 | Klaten | 3332.777273 | WONOSARI       | 172        | 2039      | 0.36       | 46358 | 48774 | 48438 | 48610 |
| Ц   |                       |            |                |        |             |                |          |                |          |        |             |                |            |           |            |       |       |       |       |

5. Berikut hasil join yang dapat dilihat di attribute table

6. Simpan data dengan cara:

klik kanan pada admin\_kecamatan\_klaten.shp  $\rightarrow$  Data  $\rightarrow$  export data

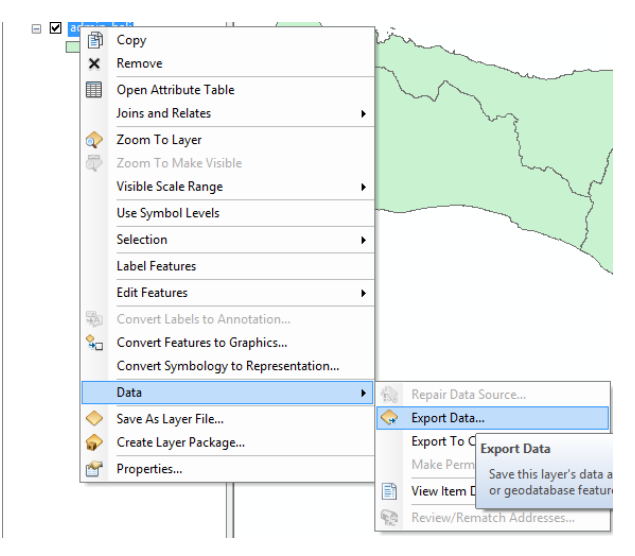

Pilih lokasi output  $\rightarrow$  OK

| 1            | $\sim$                          |
|--------------|---------------------------------|
| Saving Data  | ×                               |
| Look in:     | 🖹 Hasil 🗸 🗸 🖓 🖓 👘 🗸 🗎 🖆 🏹 🗞     |
|              |                                 |
|              |                                 |
|              |                                 |
|              |                                 |
|              |                                 |
|              |                                 |
| I            |                                 |
| Name:        | jumlah_penduduk_klaten.shp Save |
| Save as type | Shapefile V Cancel              |
|              |                                 |

| Export Data          | a                                                                                                    | ×    |
|----------------------|----------------------------------------------------------------------------------------------------|------|
| Export:              | All features                                                                                           | ~    |
| Use the sa           | ame coordinate system as:                                                                              |      |
| this lay             | yer's source data                                                                                      |      |
| 🔿 the dat            | ta frame                                                                                               |      |
| O the fea<br>(only a | ature dataset you export the data into<br>applies if you export to a feature dataset in a geodatabase) | )    |
| Output fea           | ature dass:                                                                                            |      |
| E:\Bimte             | k Klaten\Hasil\jumlah_penduduk_klaten.shp                                                              | 2    |
|                      |                                                                                                    |      |
|                      |                                                                                                    |      |
|                      |                                                                                                    |      |
|                      | OK Car                                                                                                 | ncel |

# Hasil Export data di folder

| > DATA (E:) > Bimtek Klaten > Hasil |                   |           |          |  |  |  |  |  |  |  |  |
|-------------------------------------|-------------------|-----------|----------|--|--|--|--|--|--|--|--|
| Name Date modified Type Size        |                   |           |          |  |  |  |  |  |  |  |  |
| 📋 jumlah_penduduk_klaten.dbf        | 3/21/2017 1:32 PM | DBF File  | 35 KB    |  |  |  |  |  |  |  |  |
| 📄 jumlah_penduduk_klaten.prj        | 3/21/2017 1:32 PM | PRJ File  | 1 KB     |  |  |  |  |  |  |  |  |
| 📄 jumlah_penduduk_klaten.sbn        | 3/21/2017 1:32 PM | SBN File  | 1 KB     |  |  |  |  |  |  |  |  |
| 📄 jumlah_penduduk_klaten.sbx        | 3/21/2017 1:32 PM | SBX File  | 1 KB     |  |  |  |  |  |  |  |  |
| jumlah_penduduk_klaten.shp          | 3/21/2017 1:32 PM | SHP File  | 3,189 KB |  |  |  |  |  |  |  |  |
| jumlah_penduduk_klaten.shp.DELL.11  | 3/21/2017 1:32 PM | LOCK File | 0 KB     |  |  |  |  |  |  |  |  |
| 📋 jumlah_penduduk_klaten.shx        | 3/21/2017 1:32 PM | SHX File  | 1 KB     |  |  |  |  |  |  |  |  |

#### 3.5 Kartografi Sederhana

Kartografi sederhana dengan tujuan mengatur simbologi pada data spasial untuk tujuan publikasi. *contoh data yang digunakan adalah wilayah administrasi provinsi skala 1:25000 (Administrasi\_AR-25K).* 

Berikut langkah- langkah pengaturan simbologi pada ArcGIS:

1. Membuka aplikasi ArcMap

| Q Untitled - ArcMap                |                        |                        | B # C                      |                                         |                                                                                                    |                                      |
|------------------------------------|------------------------|------------------------|----------------------------|-----------------------------------------|----------------------------------------------------------------------------------------------------|--------------------------------------|
| File Edit View Bookmarks Insert Se | election Geoprocessing | Customize Windows Help |                            |                                         |                                                                                                    |                                      |
| 1 🖸 🛃 😂 1 🤸 🛞 👸 🗙 1 🔊 🖓 1          | - 1:300,000            | • 📈 🖿 🗊 🗊 🖬 🗆          | ] 🐎 🚽                      |                                         |                                                                                                    |                                      |
|                                    | i 🖌 🕜 🖉 💷 🔛            | A 🗄 🛠 🔟 🖾 . 🐿 .        | N 2+ 2+ 8+ 8+ 00 Al Layers | 🔹 🛊 🗣 😪 🍙 🛅 📷 🖕 🛛 Drawing • 💺 🔿 🚳       | - A - 🖂 🙆 Anal 🔹 10 👻                                                                                       | в / Ц <u>А</u> - 🗒                   |
|                                    |                        | Data Reviewer • 🥔 🗐 🔞  | Select Data Check          | - 🏹 🐌 🔠 🌛 🔋 🔨 🔨 Georeferencing •        | - · · · · · · · · · · · · · · · · · · ·                                                                     | □Q·[                                 |
| 1000700000000000000000             |                        | Editor + FA Z F G      | ・米 区山中×り 回図 駅幕             | (1) (1) (1) (1) (1) (1) (1) (1) (1) (1) |                                                                                                    |                                      |
| Table Of Contents # ×              |                        |                        |                            |                                         | Catalog                                                                                                    | 7 × 10                               |
| S: 0 😔 🖶 🗄                         |                        |                        |                            |                                         |                                                                                                    | Se                                   |
| e Layers                           |                        |                        |                            |                                         | Location: 🚰 Latihan 2                                                                                       | -                                    |
|                                    |                        |                        |                            |                                         |                                                                                                    |                                      |
|                                    |                        |                        |                            |                                         | Name                                                                                                    | Туре                                 |
|                                    |                        |                        |                            |                                         | 🕼 undala, þenda duk, kitera skja<br>19. demin, kecamatan, kitera skja<br>19. jebaran, penduduk, kitera skor | Shapefile<br>Shapefile<br>Excel File |
|                                    |                        |                        |                            |                                         | * m                                                                                                    |                                      |
|                                    |                        |                        |                            |                                         | ArcToolbox 🐻 Catalog                                                                                        |                                      |
|                                    |                        |                        |                            |                                         | 403673,862 9147824                                                                                          | 014 Meters                           |

2. Tambahkan data shp dengan cara :

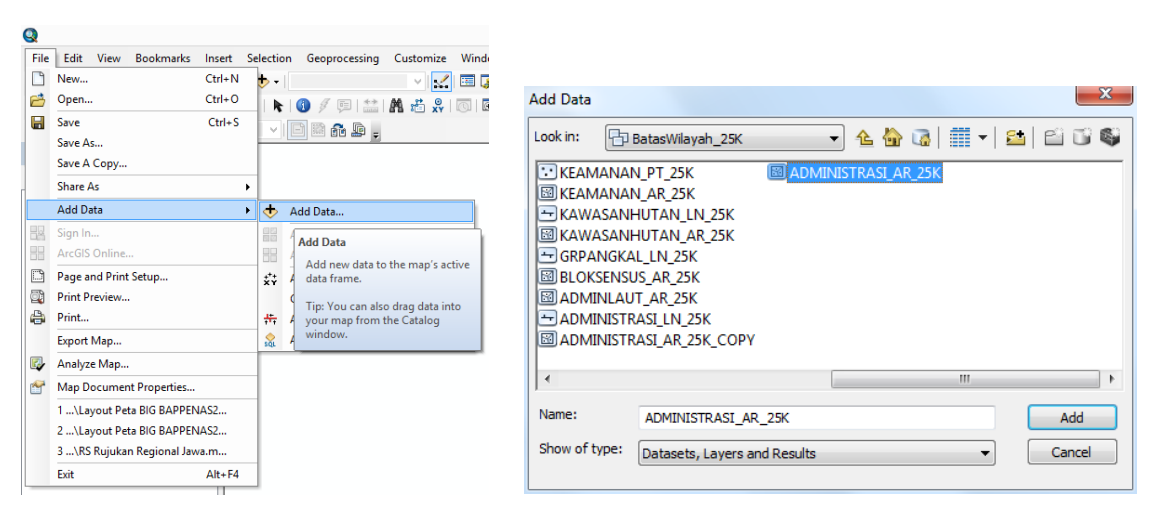

klik file  $\rightarrow$  add data  $\rightarrow$  add data

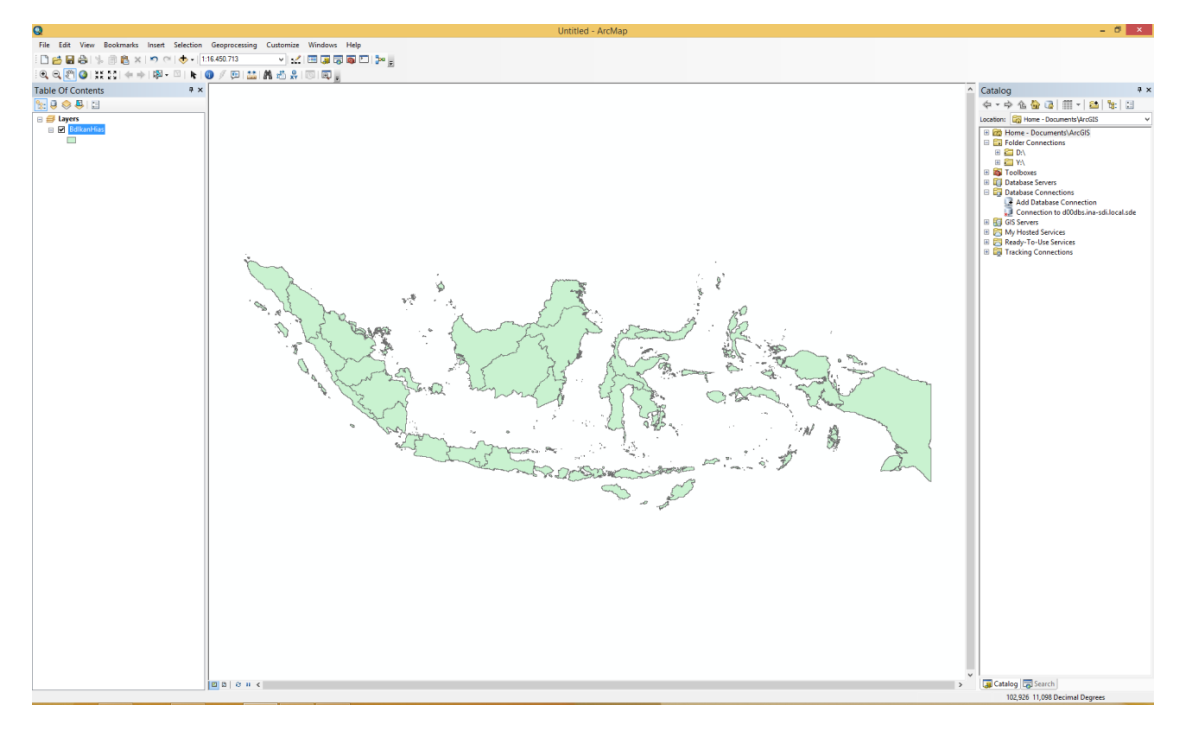

### Berikut tampilan data yang telah terbuka

3. Mengatur simbologi pada data dengan cara:

Klik kanan pada data yang terletak pada table of contents $\rightarrow$  properties

| ۲ġ         | Сору                                |   |
|------------|-------------------------------------|---|
| ×          | Remove                              |   |
|            | Open Attribute Table                |   |
|            | Joins and Relates                   | ۲ |
| $\Diamond$ | Zoom To Layer                       |   |
| \$         | Zoom To Make Visible                |   |
|            | Visible Scale Range                 | ۲ |
|            | Use Symbol Levels                   |   |
|            | Selection                           | ۲ |
|            | Label Features                      |   |
|            | Edit Features                       | ۲ |
| SA.        | Convert Labels to Annotation        |   |
| <b>%</b>   | Convert Features to Graphics        |   |
|            | Convert Symbology to Representation |   |
|            | Data                                | ۲ |
| $\diamond$ | Save As Layer File                  |   |
| Ŷ          | Create Layer Package                |   |
| 8          | Properties                          |   |

Pilih tab symbology

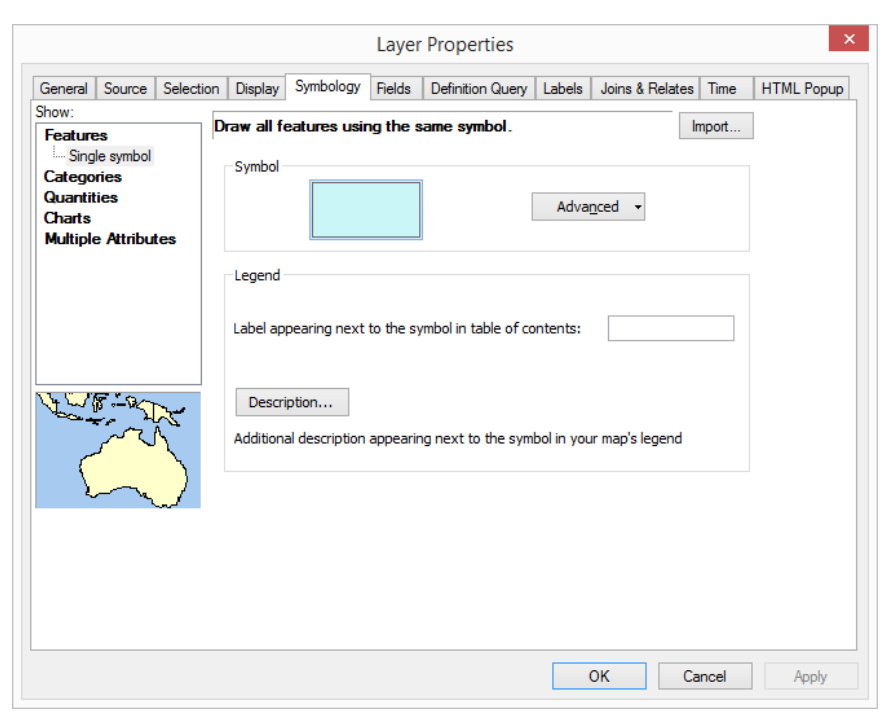

A. Menggunakan pilihan Categories untuk menunjukkan perbedaan wilayah administrasi, ditunjukkan dengan warna yang berbeda.

|                         |              |                        | Layer                                                                                      | Properties                                                                               |                                 | ×                                |
|-------------------------|--------------|------------------------|--------------------------------------------------------------------------------------------|------------------------------------------------------------------------------------------|---------------------------------|----------------------------------|
| General Sou             | rce Selectio | on Display             | / Symbology Fields                                                                         | Definition Query Labels                                                                  | Joins & Relates                 | s Time HTML Popup                |
| Show:<br>Features       |              | Draw cat               | tegories using unique                                                                      | e values of one field.                                                                   |                                 | Import                           |
| Categories<br>Unique va | lues         | Value Fiel<br>provinsi | d                                                                                          | Color Ramp                                                                               |                                 | ~                                |
| Match to :              | symbols in a | Symbol                 | Value                                                                                      | Label                                                                                    | Count                           | ^                                |
| Charts<br>Multiple Att  | ributes      |                        | <all other="" values=""></all>                                                             | <all other="" values=""></all>                                                           | 0<br>34                         |                                  |
|                         | Ŷ,           |                        | ACEH<br>BALI<br>BANTEN<br>BENGKULU<br>DI YOGYAKARTA<br>DI YOGYAKARTA<br>GORONTALO<br>JAMBI | ACEH<br>BALI<br>BANTEN<br>BENGKULU<br>DI YOGYAKARTA<br>DKI JAKARTA<br>GORONTALO<br>JAMBI | 1<br>1<br>1<br>1<br>1<br>1<br>1 | <ul> <li>↑</li> <li>↓</li> </ul> |
|                         | - Jul        | Add All Va             | Add Values                                                                                 | Remove Remo                                                                              | ve All Advi                     | anced 🔻                          |
|                         |              |                        |                                                                                            |                                                                                          | ОК С                            | Cancel Apply                     |

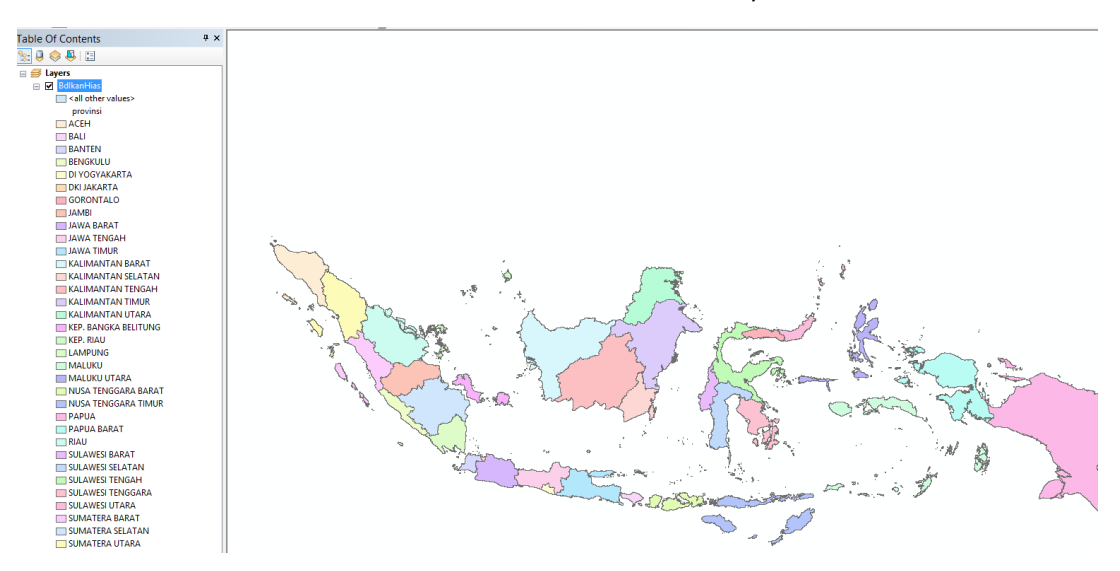

Berikut hasil setelah diatur simbol-nya

B. Menggunakan pilihan Warna Gradasi untuk menunjukkan interval kelas berdasarkan kuantitas, ditunjukkan dengan warna yang berbeda, misalnya pada data ini telah dilengkapi dengan data statistik nilai budidaya ikan hias yang berada pada atribut *Kuantitas*.

Penambahan data statistik dapat dilakukan dengan proses JOIN yang telah diterangkan pada subab 3.4

Cara memberikan simbologi Warna Gradasi:

Klik kanan pada data yang terletak pada table of contents  $\rightarrow$  properties Lalu pilih tab Symbology  $\rightarrow$  Quantities  $\rightarrow$  Graduated Colors  $\rightarrow$  Value : pilih field kuantitas

|         |                  |                                                                                                    |             |                     | Layer      | Properties      |            |                       |                | ×          |
|---------|------------------|----------------------------------------------------------------------------------------------------|-------------|---------------------|------------|-----------------|------------|-----------------------|----------------|------------|
| General | Source           | Selectio                                                                                                    | on Display  | Symbology           | Fields     | Definition Que  | ry Labels  | Joins & Relates       | Time           | HTML Popup |
| Show:   |                  |                                                                                                    |             | ntitice vein        |            | to ehow value   |            | Ir                    | noort          | 1          |
| Feature | s                |                                                                                                    |             | nuucs usin <u>i</u> |            |                 | a.<br>     |                       | npon           |            |
| Catego  | ries             |                                                                                                    | Fields      |                     |            |                 | Classifica | tion                  |                |            |
| Quantit | ies<br>wated ook |                                                                                                    | Value:      | budidaya            |            | ~               |            | Manual                |                |            |
| Grad    | luated sym       | nbols                                                                                                    | Normalizati | on: none            |            | *               | Classes:   | Classes: 3 v Classify |                |            |
| Dot (   | density          | mbois                                                                                                    | Color Ramp: |                     |            | ×               |            |                       |                | _          |
| Charts  | Attribut         |                                                                                                    | Symbol I    | Range               |            | L               | abel       |                       |                |            |
|         |                  | The second second secon | 4           | 0000000,000         | 001 - 400  | 5257050,000C 44 | 000001-58  | 5257050               |                |            |
| ¢¶.]₩   |                  | <u><u></u><br/>→<br/>←<br/>←<br/>[</u>                                                                                                    | Show cla    | ss ranges usir      | ıg feature | e values        |            | Adva                  | nce <u>d</u> • |            |
|         |                  |                                                                                                    |             |                     |            |                 | (          | DK Ca                 | ncel           | Apply      |

Label pada setiap kelas dapat diubah menjadi text misalnya: rendah, sedang, tinggi seperti dibawah ini.

|                 |                           |                 |             |       |            | Laye       | r Properti   | es     |            |           |        |                |            |
|-----------------|---------------------------|-----------------|-------------|-------|------------|------------|--------------|--------|------------|-----------|--------|----------------|------------|
| General         | Source                    | Selecti         | on Display  | S     | ymbology   | Fields     | Definition ( | luery  | / Labels   | Joins & R | elates | Time           | HTML Popup |
| Show:           |                           |                 | Draw gua    | antii | ties usind | a color    | to show va   | lues   |            |           | In     | nport          | 1          |
| Catego          | :s<br>ries                |                 | - Fields    |       |            | ·          |              |        | Classifica | ation     |        |                | -          |
| Quantit<br>Grad | ties<br>Juated col        | ors             | Value:      |       | budidaya   |            | ~            |        |            | Manua     |        |                |            |
| Grad<br>Prop    | duated syn<br>ortional sy | nbols<br>/mbols | Normalizati | ion:  | none       |            | ~            |        | Classes:   | 3 🗸       | Clas   | sity           |            |
| Dot (           | density                   |                 | Color Ramp  | c –   |            |            | ×            |        |            |           |        |                |            |
| Charts          | A                         | .               | Symbol      | Ran   | de         |            |              | La     | bel        |           |        |                |            |
|                 | <u>F</u>                  |                 |             | 4000  | 0000,000   | 001 - 58   | 5257050,000  | ( ting | jgi        |           |        |                |            |
| A.TR            |                           |                 | Show cla    | ass n | anges usin | ng feature | e values     |        |            |           | Adva   | nce <u>d</u> • | •          |
|                 |                           |                 |             |       |            |            |              |        |            | ОК        | Са     | ncel           | Apply      |

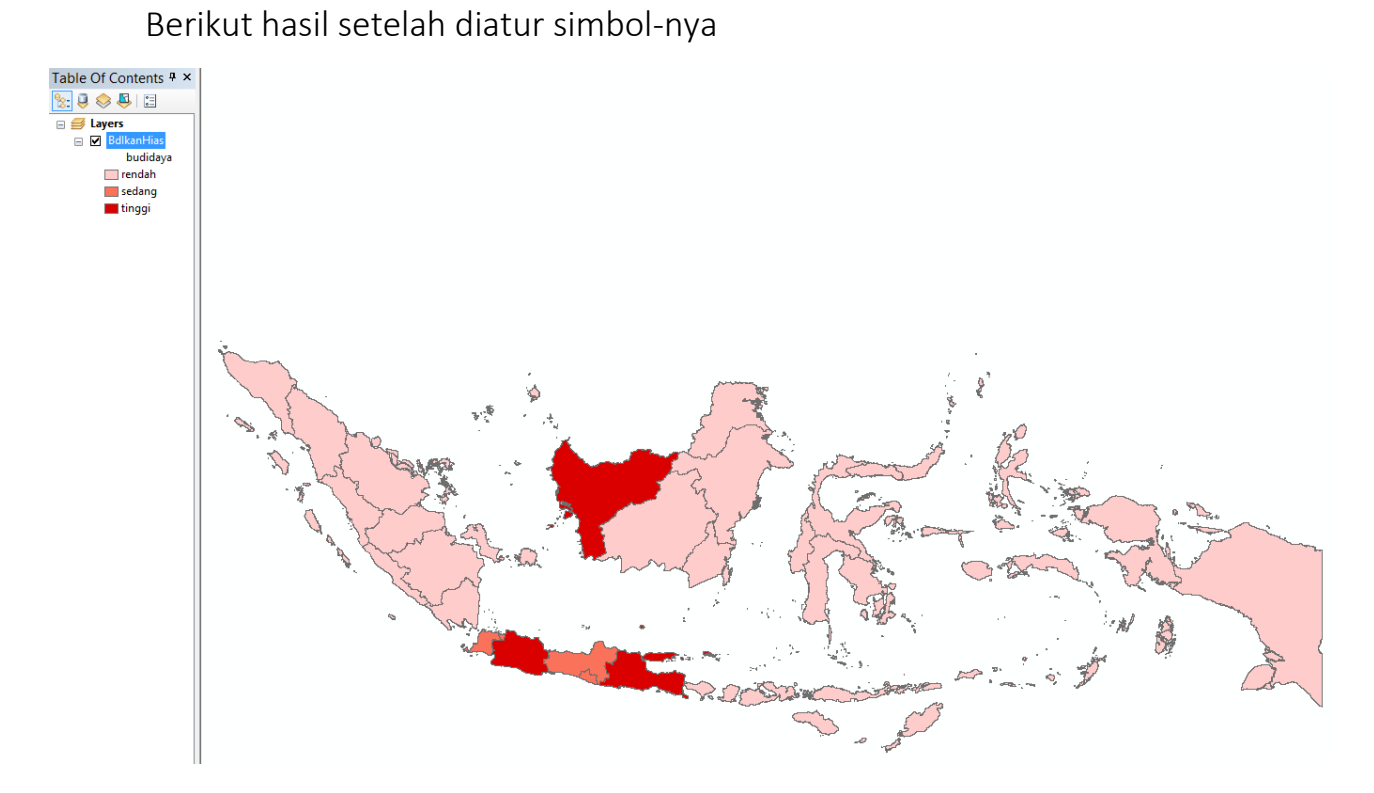

C. Menggunakan pilihan Gradasi Simbol untuk menunjukkan interval kelas berdasarkan kuantitas, ditunjukkan dengan ukuran symbol yang berbeda, misalnya nilai budidaya ikan hias dibagi menjadi 3 kelas.

Symbology  $\rightarrow$  Quantities  $\rightarrow$  Graduated symbols  $\rightarrow$  Value : pilih field kuantitas

|                                           |                                                                                |                              |                                                                                                  |                                                                                                    | Layer                                                     | Properties       |                        |                                     |                       |                               | ×          |
|-------------------------------------------|--------------------------------------------------------------------------------|------------------------------|--------------------------------------------------------------------------------------------------|----------------------------------------------------------------------------------------------------|-----------------------------------------------------------|------------------|------------------------|-------------------------------------|-----------------------|-------------------------------|------------|
| General                                   | Source                                                                         | Selection                    | n Display                                                                                        | Symbology                                                                                                    | Fields                                                    | Definition Query | Labels                 | Joins & Rel                         | ates                  | Time                          | HTML Popup |
| Show:<br>Feature<br>Catego<br>Quantit<br> | es<br>ries<br>luated col<br>luated sym<br>ortional sy<br>density<br>e Attribut | ors<br>nbols<br>mbols<br>tes | Draw quar<br>Fields<br>Value:<br>Normalizatio<br>Symbol Size<br>Symbol F<br>0,<br>0,<br>10<br>4( | budidaya           budidaya           n:         none           from:         4           Range         0000000 - 100           0000000 - 100         0000000,0000           0000000,0000         0000000,0000           0000000,0000         sranges usin | g symbol<br>to: 18<br>000000,00<br>001 - 400<br>001 - 585 | I size to show i | Classifica<br>Classes: | values.<br>stion<br>Manual<br>3 v ( | Clas<br>- Ten<br>Back | nport<br>sify<br>sify<br>sify |            |
|                                           |                                                                                |                              |                                                                                                  |                                                                                                    |                                                           |                  |                        | ок                                  | Car                   | ncel                          | Apply      |

# Berikut hasil setelah diatur simbol-nya

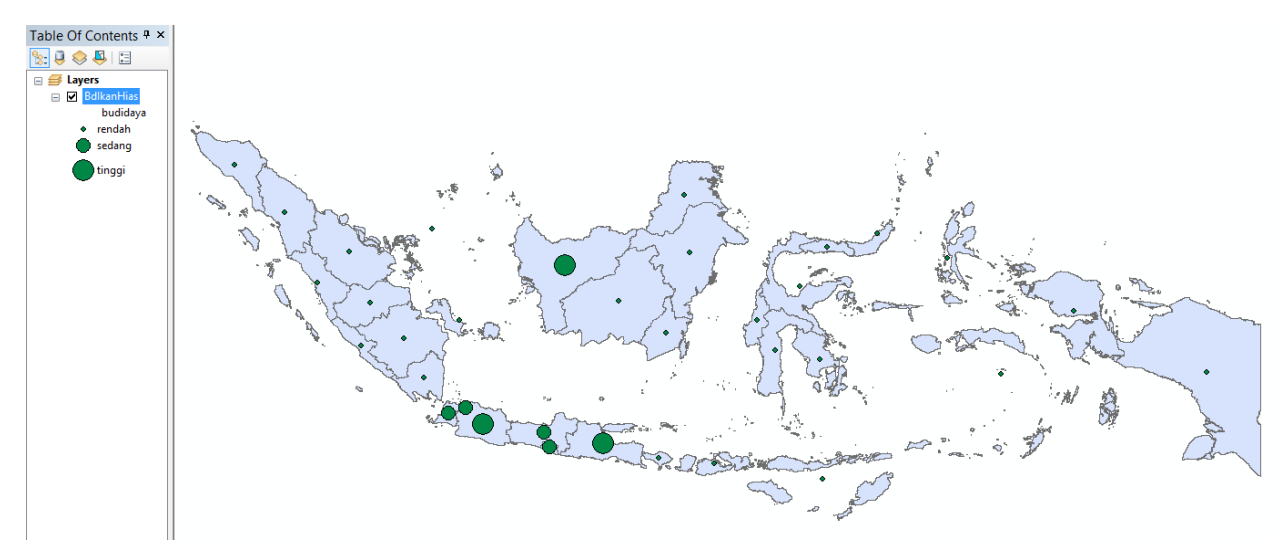

D.Menggunakan pilihan Grafik untuk menunjukkan interval kelas berdasarkan kuantitas, ditunjukkan dengan ukuran *chart*/grafik yang berbeda, misalnya nilai budidaya ikan hias dibagi menjadi 3 kelas.

Symbology  $\rightarrow$  Quantities  $\rightarrow$  Charts  $\rightarrow$  Bar/Column  $\rightarrow$  Field selection : pilih field

### kuantitas

|                               |                            |           |                        |              | Layer    | Properties                     |               |                |          | ×          |
|-------------------------------|----------------------------|-----------|------------------------|--------------|----------|--------------------------------|---------------|----------------|----------|------------|
| General                       | Source                     | Selection | Display                | Symbology    | Fields   | Definition Que                 | y Labels      | Joins & Relate | s Time   | HTML Popup |
| Show:<br>Feature              | 25                         | D         | raw bar (              | or column o  | hart for | each featur                    | <b>).</b>     | [              | Import   | ]          |
| Catego                        | ries                       | B         | eld Selecti            | ion          |          |                                |               |                | _        |            |
| Charts<br>Pie<br>Bar/<br>Stac | Column<br>ked<br>e Attribu | tes       | bjectid                |              | > <      | Symbol Fi                      | eld<br>didaya |                | ↑<br>↓   |            |
| J. 104                        |                            | Bac       | kground:<br>Prevent ch | nart overlap |          | Color Scheme<br>Normalization: | none          |                | <b>v</b> |            |
|                               |                            |           | roperties              | Exclusi      | ion      | Size.                          |               |                |          |            |
|                               |                            |           |                        |              |          |                                |               | ОК             | Cancel   | Apply      |

Berikut hasil setelah diatur simbol-nya

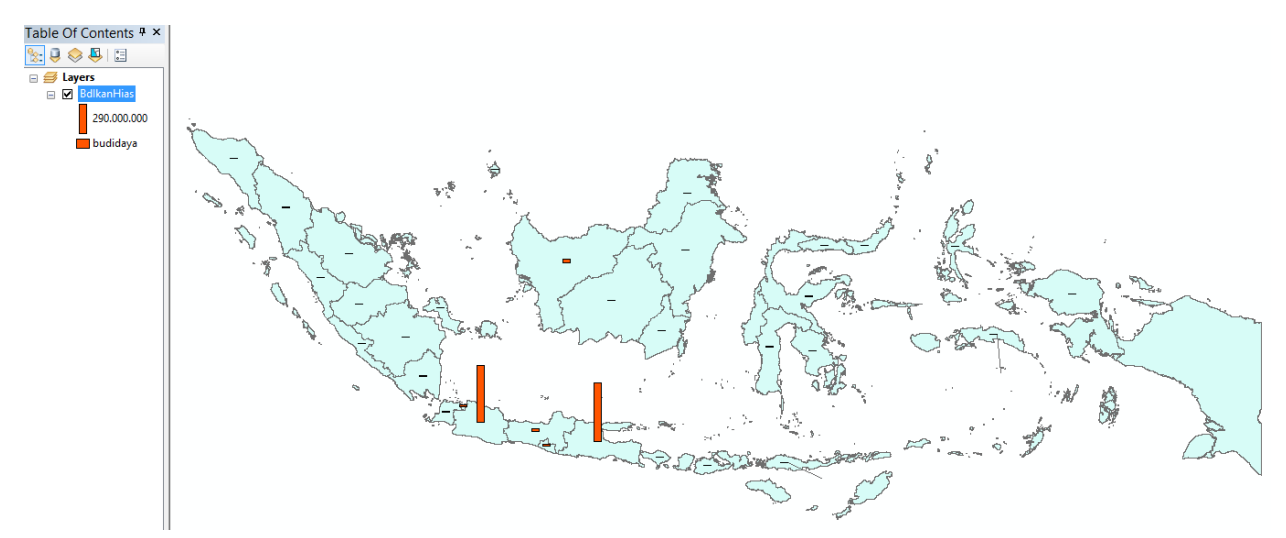

4. Mengatur label pada data dengan cara:

Properties  $\rightarrow$  Tab Labels  $\rightarrow$  Label Field  $\rightarrow$  provinsi

|                           |                            | Layer Proper             | ties            |                      | ×          |
|---------------------------|----------------------------|--------------------------|-----------------|----------------------|------------|
| General Source            | Selection Display Sym      | bology Fields Definition | n Query Labels  | Joins & Relates Time | HTML Popup |
| ✓ Label features i        | n this layer               |                          |                 |                      |            |
| Method:                   | Label all the features     | the same way.            | ×               | ]                    |            |
| All features will b       | e labeled using the option | s specified.             |                 |                      |            |
| Label Field:              | provinsi                   |                          | <b>v</b>        | Expression           |            |
| Text Symbol               | AaBbYyZz                   | Arial                    | ✓ 8 <u>U</u> S  | vmbol                |            |
| Other Options<br>Placemen | nt Properties              | Scale Range              | Pre-defined Lal | bel Style            |            |
|                           |                            |                          |                 |                      |            |
|                           |                            |                          |                 | OK Cancel            | Apply      |

Berikut hasil setelah diatur simbol-nya

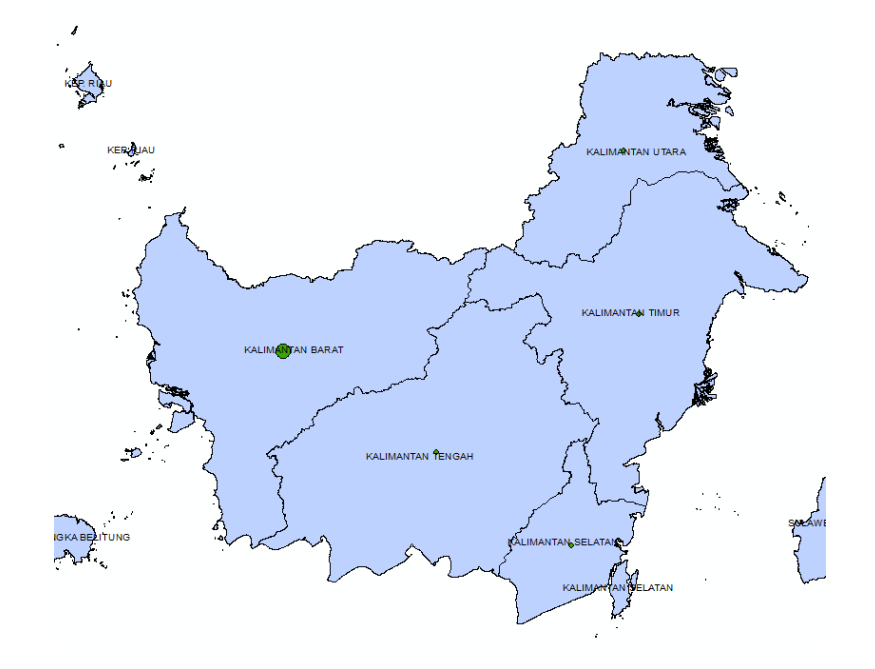